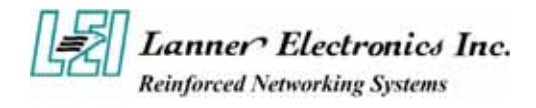

# FW-6420 Series

# Mini Desktop VIA Eden low-power Network Security Appliance

**User's Manual** 

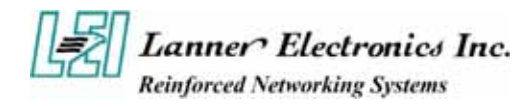

#### **Copyright and Disclaimers**

© Copyright 2004 - Lanner Electronics Inc. All Rights Reserved

The contents in this publication have been thoroughly checked and considered accurate. The publisher and manufacturer of this product, Lanner Electronics, is not responsible for any violation of patents or other rights of third parties resulting from its use. Neither does Lanner Electronics assume any responsibility for any inaccuracies contained in this manual, nor make any commitment to keep the information in this document up-to-date.

Lanner reserves the right to make improvements to this document and/or this product at any given time without notice.

No part of this document may be reproduced, stored in a retrieval system, or transmitted in any form or by any means (electronic, mechanical, photocopying, recording, or otherwise, without the formal consent from Lanner.

#### **Trademark Acknowledgments**

All products and/or brand names stated in this publication are the trademarks of their rightful and associated companies.

#### **Radio Frequency Emissions Notice**

This equipment has been tested and found to comply with the digital device limits pursuant to Part 15 of the FCC Rules. These limits are designed to provide reasonable protection against harmful interference when operate in a commercial environment. This equipment generates, uses, and can radiate radio frequency energy and, if not installed and used in accordance with the instruction manual, may cause harmful interference to radio communications. Operation of this equipment in a residential area may cause harmful interference, in which case the user will be required to correct the interference at his expense.

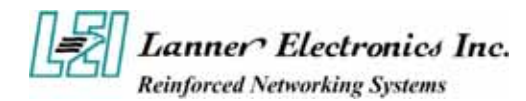

# **Safety Instructions**

The following information relates to the safety of installation and maintenance personnel. Read all instructions before attempting to unpack, install or operate this equipment, especially before connecting the power adapter.

Please keep the following in mind as you unpack and install this equipment:

- Always follow basic safety precautions to reduce the risk of fire, electrical shock and injury to persons.
- Do not apply power into FW-6420 before installation or when disconnecting this product from its original system setup.
- Use only the specified power adapter (output voltage: 12VDC/5A) and make sure the power adaptor's plug matches your electrical wall outlet.
- To prevent fire or shock hazard, do not expose the unit to rain, moisture or install this product near water.
- Locate a safe and dry location to place this product. Keep it away from wet surfaces/surroundings.
- Never push an object of any kind into this product through openings or empty slots, as you may damage parts.
- Do not attach the power supply cabling to building surfaces. Do not allow anything to rest on the power cabling or allow it to be abused by persons walking on it.
- Distance your working area from moist floors, ungrounded power extension cables, and unavailable safety grounds.
- Avoid installation of this product during a lighting storm.
- Damages caused by electrostatic discharge may result in total or intermittent system failures. To minimize the possibility of ESD damage, an anti-static strap is highly recommended.
- When cleaning or servicing this unit, avoid using highly toxic or aerosol cleaners. Use a clean damp cloth when wiping its surfaces.
- Do not place this device in a tight and sealed location. Place the unit where it can access sufficient airflow to its vent holes (openings along its sides). Never block or cover these openings.
- Do not disassemble this product on your own.

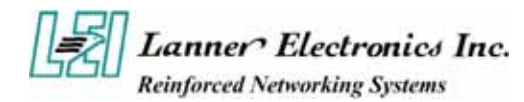

# **Getting Technical Assistance**

Should you encounter questions or problems with your FW-6420, Lanner Electronics is ready to assist you within the guidelines of our product support programs. First, check the electronic product documentation for assistance. If you still cannot find the solution to your problem, contact Lanner sales team with the following information handy:

- FW-6420 model name
- Part number
- Local network configuration details
- The abnormal behavior and/or error messages reported by your network system
- Your questions, or a description of the problem you are experiencing

Call, fax, or e-mail Lanner Electronics for technical support.

Phone: 886-2-8692-6060

Fax: 886-2-8692-6101

E-mail: sales@lannerinc.com

## **About this Manual**

This target audience of this manual includes users, administrators and technicians. This publication is a useful reference when installing, configuring, operating and managing the FW-6420. This breakdown and short descriptions of this manual's contents are as follows:

- Chapter 1 Introduction provides an overview of the FW-6420 mini desktop network security appliance, including its related features, application usage and technical specifications list. The chapter also guides users through the pre and post installation process by listing safety tips plus an overall detailed description of the control board and system and their vital components.
- Chapter 2 Introduce Hardware Installation
- Chapter 3 Award BIOS Setup
- Appendix A summarizes the specification of the power adapter

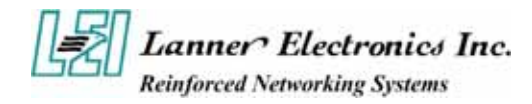

# **Table of Contents**

| Copyright and       | Disclaimers                                                | .ii      |
|---------------------|------------------------------------------------------------|----------|
| Trademark Acl       | knowledgments                                              | .ii      |
| Rac                 | dio Frequency Emissions Notice                             | ii       |
| Safe                | ety Instructions                                           | iii      |
| Get                 | ting Technical Assistance                                  | iv       |
| Abo                 | but this Manual                                            | iv       |
| Tab                 | ble of Contents                                            | v        |
| Chapter 1.          |                                                            | .1       |
| Catting Started     | 1 1                                                        |          |
| Gening Stariea      | l I                                                        | 4        |
| 1.1                 |                                                            | I        |
| 1.0                 | I.I.I Features                                             | I        |
| 1.2                 | Reclinical Specifications                                  | ∠        |
| 1.3                 | FM 661 System Poord                                        | 3<br>1   |
| 1.4                 |                                                            | 4        |
|                     | 1.4.1 Mechanical Dimensions                                | 4        |
|                     | 1.4.2 Board Layout                                         | 5        |
|                     | 1.4.3 Jumper Settings and I/O Connector                    | 6        |
|                     | 1.4.4 Connector Pin Assignments                            | 6        |
|                     | CMUST:Clear CMUS Data                                      | . 6      |
|                     | FAN1 : 3 Din FAN Connector                                 | .07      |
|                     | I ANA $1 \sim 4^{\circ}$ Type 1 ( RI-45 )                  | . /<br>7 |
|                     | PRJK1 : 3 Pin Power Input Jack                             | . 7      |
|                     | COMA1: RS-232 Serial Port #1 Connector (D-Sub)             | . 7      |
|                     | VGB1 : External VGA Connector (2X6 Header 2.54mm)          | . 7      |
|                     | PKMB1: PS/2 Keyboard & Mouse Connector (2x4 Header 2.54mm) | . 8      |
|                     | USBB1: Dual Connector                                      | . 8      |
|                     | IDEA1 : IDE Interface Connector (44Pin 2.0mm Pitch Header) | . 9      |
|                     | CF1: Compact Flash Connector                               | 10       |
|                     | PCIB1:124-nin Mini PCI Sockets                             | 11<br>12 |
|                     | RSW1 <sup>·</sup> 4-pin Software Reset Switch              | 12       |
| 1.5                 | FW-6420 Mini Desktop Firewall Mechanisms                   | 14       |
|                     | 1.5.1 Mechanical Dimensions                                | 14       |
|                     | 1.5.2 Face Panel                                           | 14<br>1/ |
|                     | 1.5.2 Paar View                                            | 14       |
| Chantor ?           |                                                            | 10<br>17 |
| Chapter 2.          |                                                            | 1/       |
| FW-6420 Hard        | lware Installation Guide                                   | 17       |
| 2.1                 | Hardware Installation Guide                                | 17       |
| Chapter 3           |                                                            | 20       |
| Award BIOS          | Sotun                                                      | 20       |
| Awara DIOS 5<br>3 1 | Running AWARD BIOS                                         | 20<br>20 |
| 3.7                 | CMOS Setun Utility                                         | 20<br>21 |
| 3.3                 | Standard CMOS Setun                                        | 23       |
| 3.4                 | Advanced BIOS Features Setup                               | 20       |
| 3.5                 | Advanced Chipset Setup                                     | 27       |
| 3.6                 | Integrated Peripherals Setup                               | 29       |
| 3.7                 | Power Management Setup                                     | 30       |
| 0.1                 |                                                            |          |

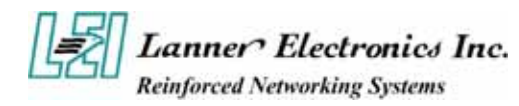

| 3.8 PCI Plug and Play Setup     | 32 |
|---------------------------------|----|
| 3.9 PC Health Status            |    |
| 3.10 Load Optimal Defaults      | 35 |
| 3.11 Supervisor / User Password |    |
| 3.12 Save & Exit Setup          |    |
| 3.13 Exit Without Saving        |    |
| Appendix A                      |    |
| A p p e n d i x B               |    |
| Console Redirection             |    |
| Terms and Conditions            | 40 |

Warranty Policy 40

RMA Service 40

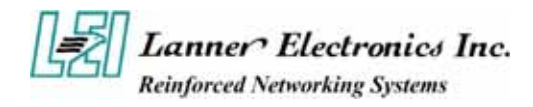

# Chapter 1 Getting Started

# 1.1 Introduction

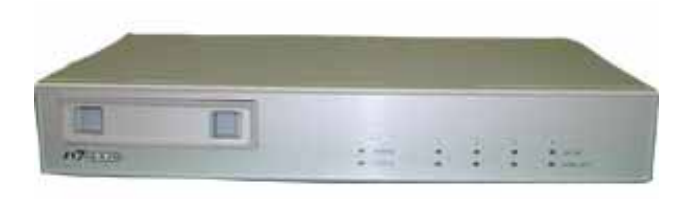

Figure 1 – FW-6420 Outlook

Designed for the Small and Medium-sized Businesses(SMB) in mind, the FW-6420 is a powerful, yet flexible mini-desktop solution for the SMB network security market. The FW-6420 is embedded with a VIA Eden low power CPU, running at 400MHz or 1GHz. It is also equipped with four Ethernet ports each with its own Realtek RTL8139C+ and supports Compact Flash Type II, PCI and Mini PCI. The FW-6420 is the ideal solution for developers, who require a speedy Time-to-Market network security product for the fast growing network security market. With this network security device you can provide a number of networking security functions that werer previously only available for the larger Enterprises, such as Virtual Private Network (VPN), Firewall, Multi-Homing and many more.

#### 1.1.1 Features

Listed below are the key features of FW-6420.

- Supports 2.5" HDD
- Supports VIA Eden ESP 400MHz or 1GHz processor
- Supports one DDR DIMM socket (184-pin);up to 1 GB
- Supports four 10/100Mbps Ethernet ports, each with an independent Realtek RTL8139C+ chipset
- Supports Compact Flash, Serial(RS-232), PCI and Mini PCI.
- One software reset Button
- Mini desktop network security solution
- Suitable Network applications; Virtual Private Network(VPN), Firewall, IDS, Multi-Homing, Residential Gateway, Router and many more...

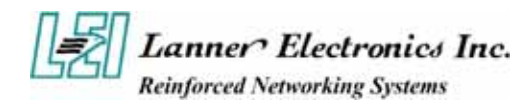

# **1.2** Technical Specifications

| Model Name                   | FW-6420B                                                        | FW-6420E                                            |  |  |
|------------------------------|-----------------------------------------------------------------|-----------------------------------------------------|--|--|
| SBC                          |                                                                 |                                                     |  |  |
| SBC                          | EM-661B                                                         | EM-661E                                             |  |  |
| CPU                          | VIA Eden 400 MHz                                                | VIA Eden 1GHz                                       |  |  |
| Chipset                      | VIA CLE266                                                      | VT8623/VT8235                                       |  |  |
| BIOS                         | Awa                                                             | rd BIOS                                             |  |  |
| Memory                       | One 184 pin DD                                                  | R DIMM, up to 1GB                                   |  |  |
| Network interface            | Four Realtek RTL813<br>Ethernet with four ex                    | 9C+, support 10/100Mbps<br>aternal RJ-45 Connectors |  |  |
| SSD                          | One CompactF                                                    | lash TypeII Socket                                  |  |  |
| I/O Interface                | I/O Interface One DB-9 RS-232 connector                         |                                                     |  |  |
| <b>Expansion Slot</b>        | One PCI and One Mini-PCI slot                                   |                                                     |  |  |
| Reset                        | One reset button for software reset                             |                                                     |  |  |
| RTC                          | Internal RTC with LI battery                                    |                                                     |  |  |
| Power                        | One power jack 12V, 5A, 2.5mm                                   |                                                     |  |  |
|                              | Mechanical/ Environment                                         | al                                                  |  |  |
| Form Factor                  | Slim destop                                                     |                                                     |  |  |
| LED Indicator                | 1*Power, 1*Status, 4*LAN speed 10/100Mbps,<br>4*LAN link/Active |                                                     |  |  |
| <b>Operating Temperature</b> | perature $0 ^{\circ}\mathrm{C} - 40 ^{\circ}\mathrm{C}$         |                                                     |  |  |
| Storage Temperature          | <b>-20</b> °C – 70 °C                                           |                                                     |  |  |
| Humidity                     | dity 5% - 95% RH, non-condersing                                |                                                     |  |  |
| Chassis Material             | Steel                                                           |                                                     |  |  |
| Dimension(H x W x D)         | 50 x 330 x 161.7 mm                                             |                                                     |  |  |
| Net Weight                   | 2 KGS                                                           |                                                     |  |  |
| Certification                | CE, FC                                                          | C CLASS B                                           |  |  |
| Software support             | ort Linux 6.5 and above, Windows 95/98/2000/2003/ME/XP          |                                                     |  |  |

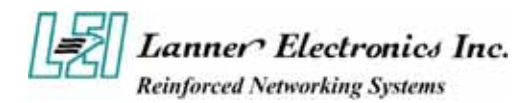

# **1.3** Packing Contents

Carefully unpack your package and make sure that you have the following items.

- FW-6420 Network security Platform
- Console cable
- 1.8 meters long cross-over Ethernet cable
- 1.8 meters long straight-through Ethernet cable
- Face panel name plate label
- Power adapter
- Power cable
- Drivers and User's Manual CD

If you find anything missing or damaged, promptly contact your dealer for assistance.

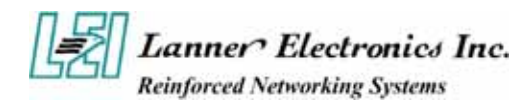

# 1.4 EM-661 System Board

EM-661 is the system board bundled with the FW-6420 Network security platform. The succeeding sections list all EM-661 related jumper settings and connector pin assignments.

## 1.4.1 Mechanical Dimensions

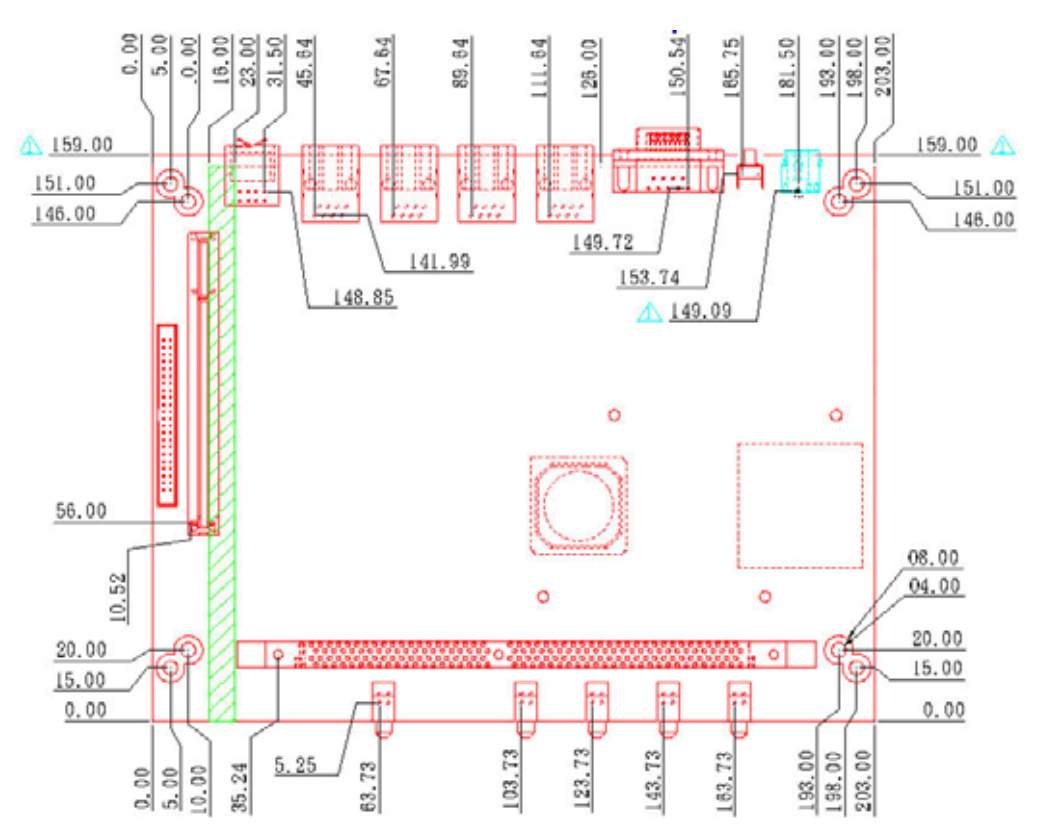

Figure 2 – EM-661 Control Board Dimensions (units in mm)

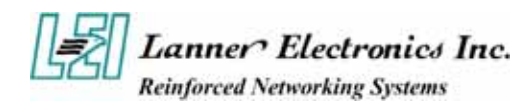

## 1.4.2 Board Layout

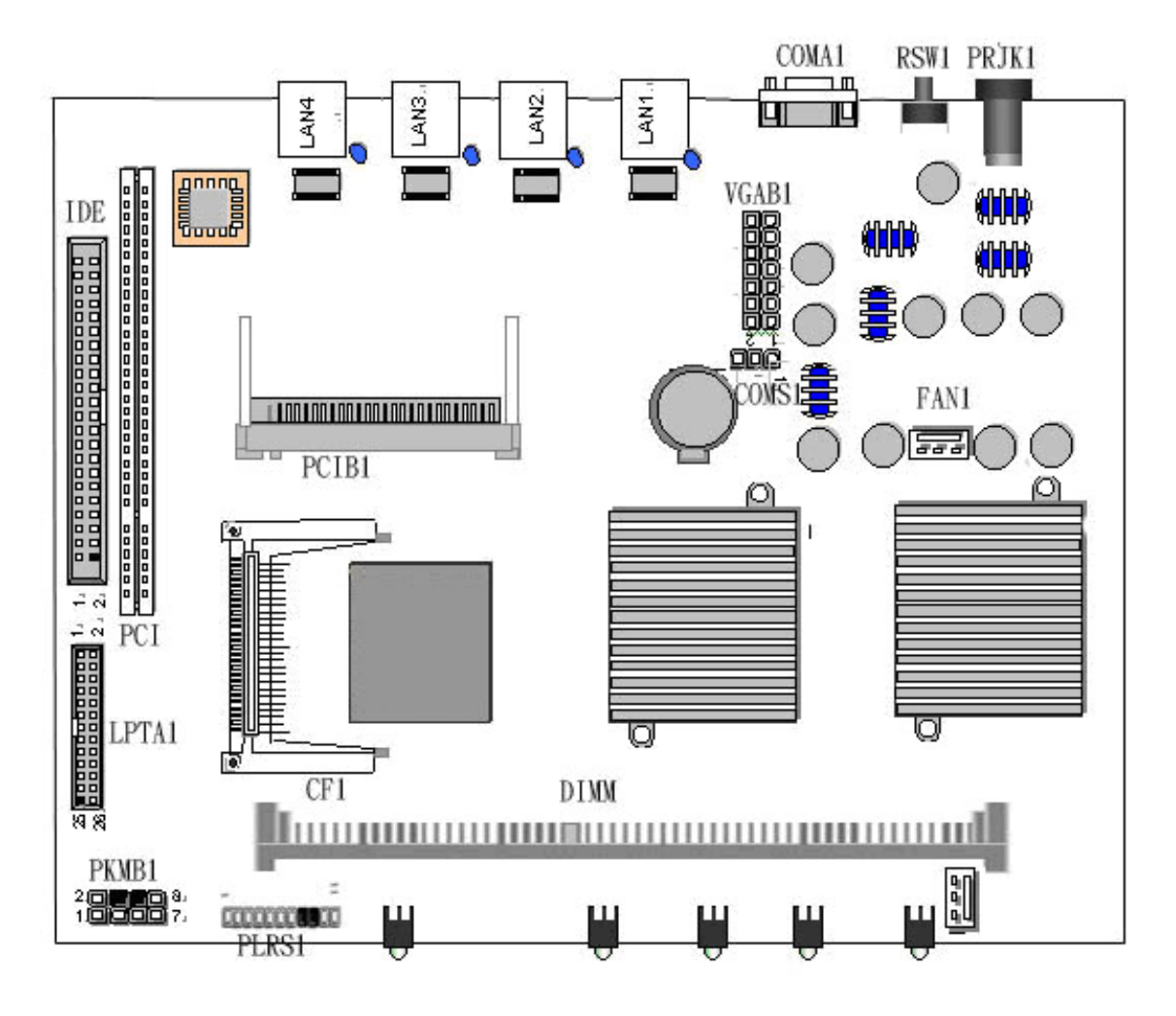

Figure 3 – EM-661 Jumpers and Connectors

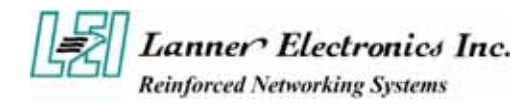

## 1.4.3 Jumper Settings and I/O Connector

The onboard jumper settings and I/O connector of EM-661 are custom-tailored to fit the FW-6420 functionality. Changing the jumper settings may result in system malfunction or unforeseen damages.

Jumper Settings and I/O Connector Summary for EM-661

| JUMPER | FUNCTION                                                   |  |  |
|--------|------------------------------------------------------------|--|--|
| CMOS1  | Clear CMOS Data                                            |  |  |
| PLRS1  | Power LED, HD LED, Reset, Speaker Connector(11 Pin 2.54mm) |  |  |
| FAN1   | 3 Pin Fan Connector                                        |  |  |
| LAN1-4 | LAN Connector                                              |  |  |
| PRJK1  | 3 Pin Power Input Jack                                     |  |  |
| COMA1  | RS-232 Serial Port #1 Connector ( D-Sub )                  |  |  |
| PKMB1  | PS/2 Keyboard & Mouse Connector                            |  |  |
| VGAB1  | External VGA Connector ( Header )                          |  |  |
| LPTA1  | Parallel Connector                                         |  |  |
| USBB1  | Dual USB Connector                                         |  |  |
| CF1    | Compact Flash Connector                                    |  |  |
| IDEB1  | IDE Interface Connector                                    |  |  |
| PCIB1  | 124 Pin Mini PCI Socket                                    |  |  |

#### 1.4.4 Connector Pin Assignments

#### CMOS1:Clear CMOS Data

| COM1 | Description      |
|------|------------------|
| 1-2  | Normal (Default) |
| 2-3  | Clear CMOS       |

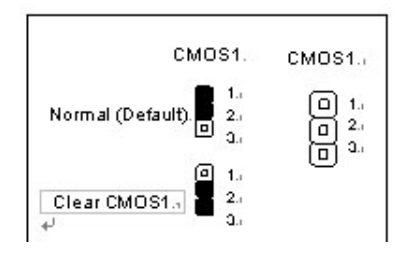

#### PLRS1:Power LED, HD LED, Reset, Speaker Connector(11 Pin 2.54mm)

| Pin No. | Description        | Pin No. | Description        |
|---------|--------------------|---------|--------------------|
| 1       | Power LED +        | 2       | Power LED -        |
| 3       | Ground             | 4       | HDD LED +          |
| 5       | HDD LED -          | 6       | RESET SW +         |
| 7       | RESET SW – (GND)   | 8       | External Speaker - |
| 9       | Internal Buzzer -  | 10      | NC                 |
| 11      | External Speaker + |         |                    |

| PLRS1ન<br>Default :ન<br>8-9 (ON)ન<br>Internal Buzzer |
|------------------------------------------------------|
|                                                      |

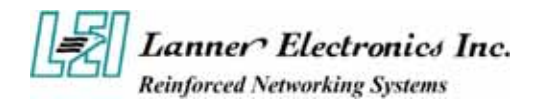

#### FAN1 : 3 Pin FAN Connector

| Pin No. | Description |
|---------|-------------|
| 1       | Ground      |
| 2       | +12V        |
| 3       | FAN Status  |

LANA1~4: Type 1 (RJ-45)

| Din No    | Description |  |
|-----------|-------------|--|
| FIII INU. | Fast E-Net  |  |
| 1         | TX+         |  |
| 2         | TX-         |  |
| 3         | RX+         |  |
| 4         | T45         |  |
| 5         | T45         |  |
| 6         | RX-         |  |
| 7         | T78         |  |
| 8         | Т78         |  |

#### **PRJK1 : 3 Pin Power Input Jack**

| Pin No. | Description |
|---------|-------------|
| 1       | Ground      |
| 2       | Ground      |
| 3       | +12V        |

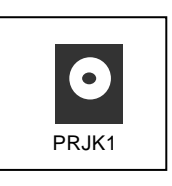

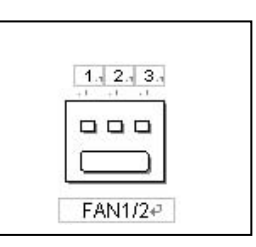

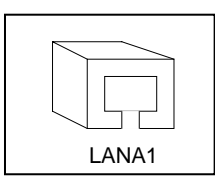

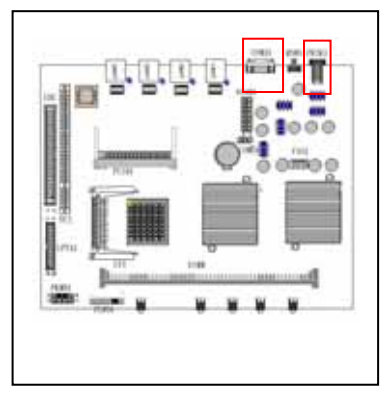

COMA1: RS-232 Serial Port #1 Connector (D-Sub)

| Pin No. | Description                  |  |
|---------|------------------------------|--|
| 1       | Data Carrier Detect (DCDA #) |  |
| 2       | Receive Data (RXDA)          |  |
| 3       | Transmit Data (TXDA)         |  |
| 4       | Data Terminal Ready (DTRA #) |  |
| 5       | Ground (GND)                 |  |
| 6       | Data Set Ready (DSRA #)      |  |
| 7       | Request To Send (RTSA #)     |  |
| 8       | Clear To Send (CTSA #)       |  |
| 9       | Ring Indicator (RIA #)       |  |

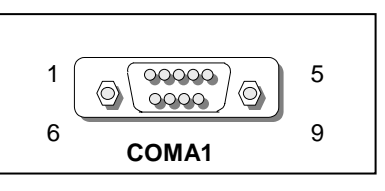

VGB1 : External VGA Connector (2X6 Header 2.54mm)

| Pin No. | Description         | Pin No. | Description          |
|---------|---------------------|---------|----------------------|
| 1       | R                   | 2       | Ground               |
| 3       | G                   | 4       | Ground               |
| 5       | В                   | 6       | Ground               |
| 7       | H-SYNC              | 8       | Ground               |
| 9       | V-SYNC              | 10      | Ground               |
| 11      | Detect-display Data | 12      | Detect-display CLOCK |

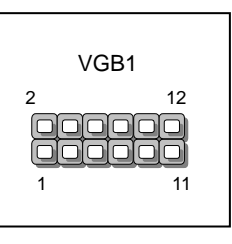

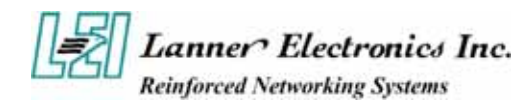

| Pin No. | Description |
|---------|-------------|
| 1       | KBCLK)      |
| 2       | Ground      |
| 3       | NC          |
| 4       | KBDATA      |
| 5       | NC          |
| 6       | MSDATA      |
| 7       | MSCLK       |
| 8       | VCC         |

#### PKMB1: PS/2 Keyboard & Mouse Connector (2x4 Header 2.54mm)

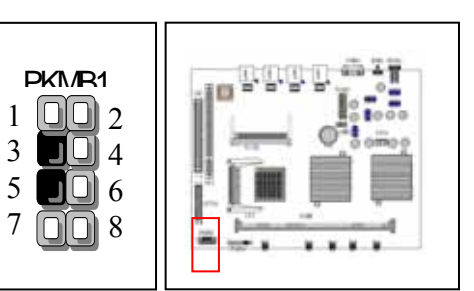

PK1\/R1

7

#### **USBB1:** Dual Connector

| Pin No. | Description | Pin No. | Description |
|---------|-------------|---------|-------------|
| 1       | USB_VCC     | 2       | USBD0-      |
| 3       | USBD0+      | 4       | Ground      |
| 5       | USB_VCC     | 6       | USBD1-      |
| 7       | USBD1+      | 8       | Ground      |

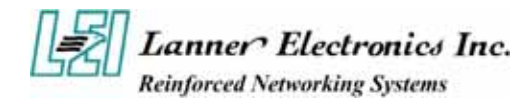

| Pin No. | Description | Pin No. | Description |
|---------|-------------|---------|-------------|
| 1       | Reset #     | 2       | Ground      |
| 3       | Data 7      | 4       | Data 8      |
| 5       | Data 6      | 6       | Data 9      |
| 7       | Data 5      | 8       | Data 10     |
| 9       | Data 4      | 10      | Data 11     |
| 11      | Data 3      | 12      | Data 12     |
| 13      | Data 2      | 14      | Data 13     |
| 15      | Data 1      | 16      | Data 14     |
| 17      | Data 0      | 18      | Data 15     |
| 19      | Ground      | 20      | NC          |
| 21      | DMA REQ#    | 22      | Ground      |
| 23      | IOW #       | 24      | Ground      |
| 25      | IOR #       | 26      | Ground      |
| 27      | IOCHRDY     | 28      | Ground      |
| 29      | DMA ACK #   | 30      | Ground      |
| 31      | Interrupt   | 32      | NC          |
| 33      | SA 1        | 34      | NC          |
| 35      | SA 0        | 36      | SA 2        |
| 37      | HDC CS 0#   | 38      | HDC CS 1#   |
| 39      | HDD Active  | 40      | Ground      |
| 41      | VCC         | 42      | VCC         |
| 43      | Ground      | 44      | NC          |

## IDEA1 : IDE Interface Connector ( 44Pin 2.0mm Pitch Header )

Lanner Electronics Inc. Reinforced Networking Systems

## CF1: Compact Flash Connector

| Pin No. | Description | Pin No. | Description |
|---------|-------------|---------|-------------|
| 1       | Ground      | 26      | CD1-        |
| 2       | DATA3       | 27      | DATA11      |
| 3       | DATA4       | 28      | DATA12      |
| 4       | DATA5       | 29      | DATA13      |
| 5       | DATA6       | 30      | DATA14      |
| 6       | DATA7       | 31      | DATA15      |
| 7       | CE1#        | 32      | CE2#        |
| 8       | A10         | 33      | VS1#        |
| 9       | OE#         | 34      | IOR#        |
| 10      | A9          | 35      | IOW#        |
| 11      | A8          | 36      | WE#         |
| 12      | A7          | 37      | READY#      |
| 13      | CFVCC3      | 38      | CFVCC3      |
| 14      | A6          | 39      | CSEL        |
| 15      | A5          | 40      | VS2#        |
| 16      | A4          | 41      | RESET       |
| 17      | A3          | 42      | WAIT#       |
| 18      | A2          | 43      | INPACK#     |
| 19      | A1          | 44      | REG#        |
| 20      | A0          | 45      | DASP#       |
| 21      | DATA0       | 46      | DIAG#       |
| 22      | DATA1       | 47      | DATA8       |
| 23      | DATA2       | 48      | DATA9       |
| 24      | WP          | 49      | DATA10      |
| 25      | CD2-        | 50      | Ground      |

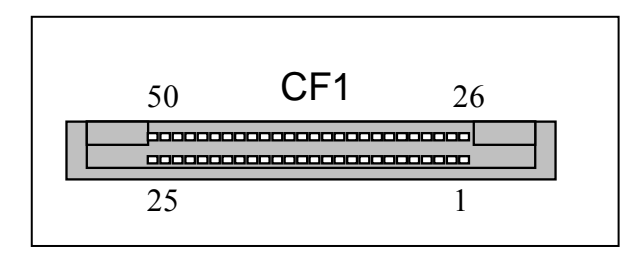

Lanner Electronics Inc. Reinforced Networking Systems

| Pin No. | Description    | Pin No. | Description         |
|---------|----------------|---------|---------------------|
| 1       | Strobe #       | 2       | Auto Form Feed      |
| 3       | Data0          | 4       | Error #             |
| 5       | Data1          | 6       | Initialize #        |
| 7       | Data2          | 8       | Printer Select IN # |
| 9       | Data3          | 10      | Ground              |
| 11      | Data4          | 12      | Ground              |
| 13      | Data5          | 14      | Ground              |
| 15      | Data6          | 16      | Ground              |
| 17      | Data7          | 18      | Ground              |
| 19      | Acknowledge #  | 20      | Ground              |
| 21      | Busy           | 22      | Ground              |
| 23      | Paper Empty    | 24      | Ground              |
| 25      | Printer Select | 26      | KEY                 |

## LPTA1: Parallel Connector (26 Pin 2.00mm Pitch Header)

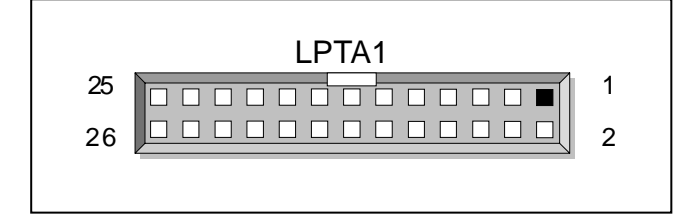

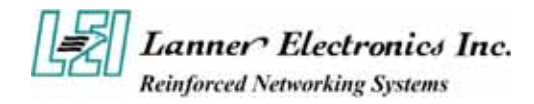

## PCIB1:124-pin Mini PCI Sockets

| Pin No. | Description | Pin No. | Description |
|---------|-------------|---------|-------------|
| 1       | TIP         | 2       | RING        |
| 3       | 8PMJ-3      | 4       | 8PMJ-1      |
| 5       | 8PMJ-6      | 6       | 8PMJ-2      |
| 7       | 8PMJ-7      | 8       | 8PMJ-4      |
| 9       | 8PMJ-8      | 10      | 8PMJ-5      |
| 11      | LED1_GRNP   | 12      | LED2_YELP   |
| 13      | LED1_GRNN   | 14      | LED2_YELP   |
| 15      | CHSGND      | 16      | RESERVED    |
| 17      | INT-B       | 18      | +5V         |
| 19      | +3.3V       | 20      | INT-A       |
| 21      | RESERVED    | 22      | RESERVED    |
| 23      | GROUND      | 24      | 3.3VAUX     |
| 25      | CLK         | 26      | RST         |
| 27      | GROUND      | 28      | +3.3V       |
| 29      | REO         | 30      | GNT         |
| 31      | +3.3V       | 32      | Ground      |
| 33      | AD31        | 34      | PME         |
| 35      | AD29        | 36      | RESERVED    |
| 37      | Ground      | 38      | AD30        |
| 39      | AD27        | 40      | +3.3V       |
| 41      | AD25        | 42      | AD28        |
| 43      | RESERVED    | 44      | AD26        |
| 45      | C_BE-3      | 46      | AD24        |
| 47      | AD23        | 48      | IDSEL       |
| 49      | Ground      | 50      | Ground      |
| 51      | AD21        | 52      | AD22        |
| 53      | AD19        | 54      | AD20        |
| 55      | Ground      | 56      | PAR         |
| 57      | AD17        | 58      | AD18        |
| 59      | C_BE-2      | 60      | AD16        |
| 61      | IRDY        | 62      | Ground      |
| 63      | +3.3V       | 64      | FRAME       |
| 65      | CLKRUN      | 66      | TRDY        |
| 67      | SERR        | 68      | STOP        |
| 69      | Ground      | 70      | +3.3V       |
| 71      | PERR        | 72      | DEVSEL      |
| 73      | C_BE-1      | 74      | Ground      |
| 75      | AD14        | 76      | AD15        |
| 77      | Ground      | 78      | AD13        |
| 79      | AD12        | 80      | AD11        |
| 81      | AD10        | 82      | Ground      |

- More -

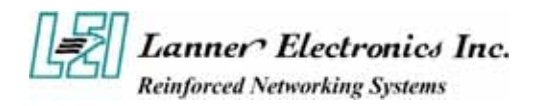

| Pin No. | Description       | Pin No.   | Description      |
|---------|-------------------|-----------|------------------|
| 83      | Ground            | 84        | AD9              |
| 85      | AD8               | 86        | C_BE-0           |
| 87      | AD7               | 88        | +3.3V            |
| 89      | +3.3V             | 90        | AD6              |
| 91      | AD5               | 92        | AD4              |
| 93      | RESERVED          | 94        | AD2              |
| 95      | AD3               | 96        | AD0              |
| 97      | +5V               | <b>98</b> | RESERVED-WIP     |
| 99      | AD1               | 100       | RESERVED-WIP     |
| 101     | Ground            | 102       | Ground           |
| 103     | AC_SYNC           | 104       | M66EN            |
| 105     | AC_SDATA_IN       | 106       | AC_SDATA_OUT     |
| 107     | AC_BIT_CLK        | 108       | AC_CODEC_ID0     |
| 109     | AC_CODEC_ID1      | 110       | AC_RESET         |
| 111     | MOD_AUDIO_MON     | 112       | RESERVED         |
| 113     | AUDIO_GND         | 114       | Ground           |
| 115     | SYS_AUDIO_OUT     | 116       | SYS_AUDIO_IN     |
| 117     | SYS_AUDIO_OUT GND | 118       | SYS_AUDIO_IN GND |
| 119     | AUDIO_GND         | 120       | AUDIO_GND        |
| 121     | RESERVED          | 122       | MPCIACT          |
| 123     | VCC5VA            | 124       | 3.3AUX           |

RSW1: 4-pin Software Reset Switch

| Pin No. | Description  |
|---------|--------------|
| 1       | Reset signal |
| 2       | Ground       |
| 3       | Ground       |
| 4       | Ground       |

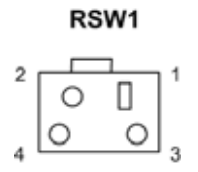

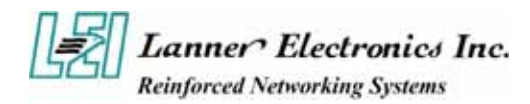

# 1.5 FW-6420 Mini Desktop Firewall Mechanisms

This section of the manual describes the mechanical and device nomenclature of FW-6420.

#### **1.5.1 Mechanical Dimensions**

The illustration below identifies the physical measurements of the FW-6420.

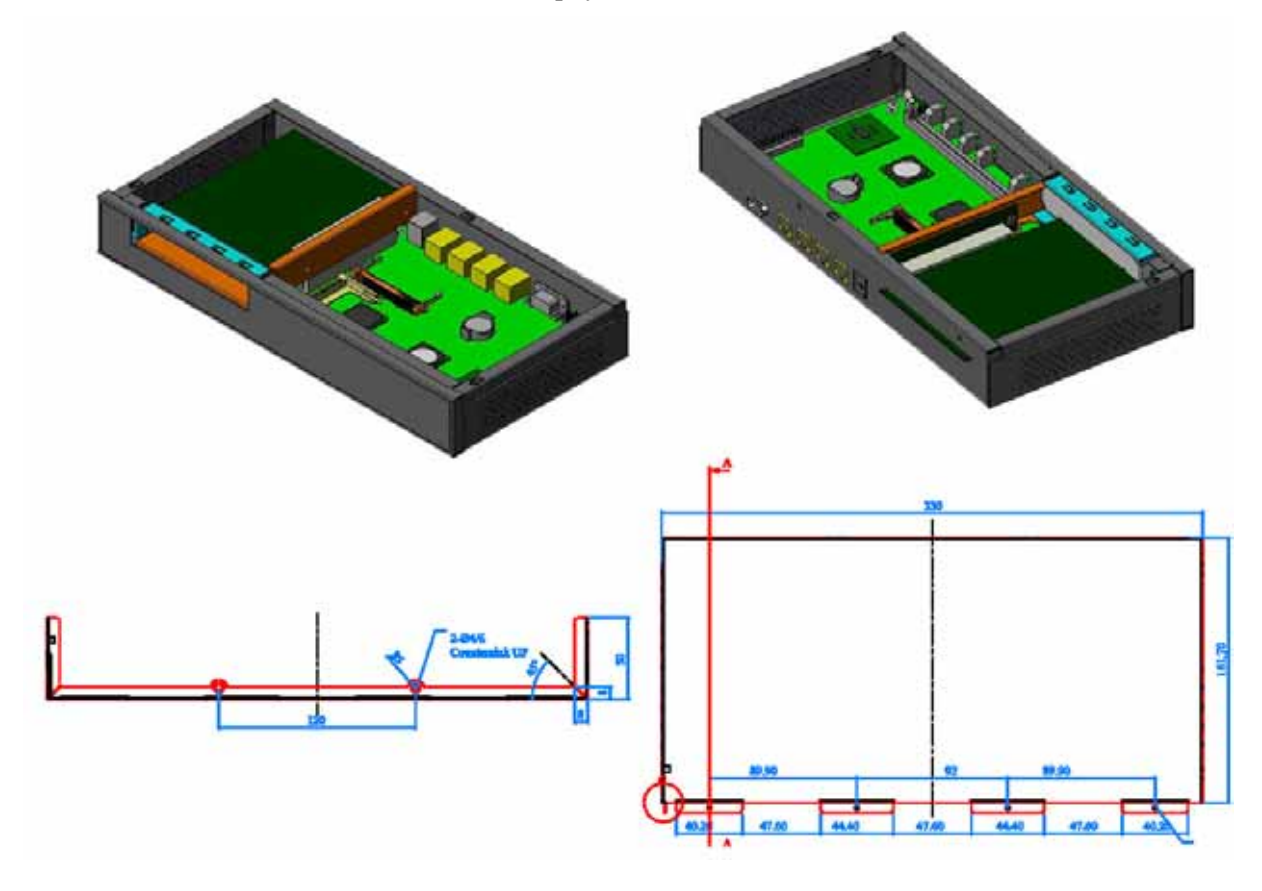

Figure 4 – FW-6420 Chassis

## 1.5.2 Face Panel

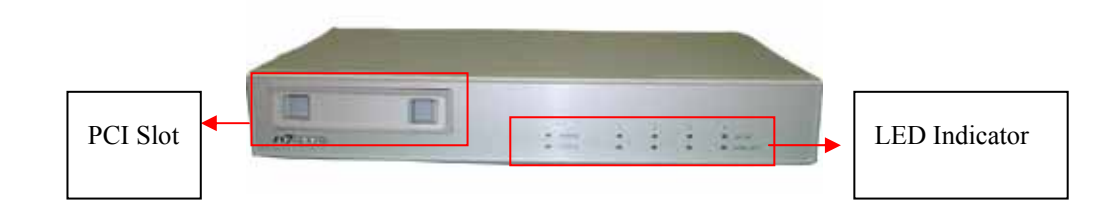

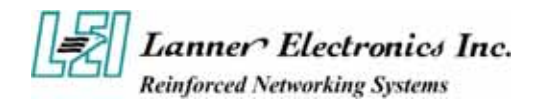

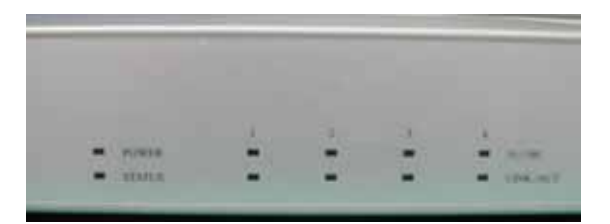

Figure 5 – FW-6420 Face Panel

## **Face Panel LED Status and Behavior**

The following table lists and explains the behavior of each LED on the FW-6420 front panel.

| LED                        | Color     | Status | Description                                                   |
|----------------------------|-----------|--------|---------------------------------------------------------------|
| D                          | Green     | On     | When FW-6420 power is switched ON                             |
| Power                      | N/A       | Off    | No power connected                                            |
| Status                     | Green/RED |        | Programmable via GPIO                                         |
| Ethernet Ports             | Green     |        | LAN Speed 100 Mbps                                            |
| 10/100                     | N/A       |        | LAN Speed 10 Mbps                                             |
| Ethernet Ports<br>Link/ACT | Group     | On     | This LED indicate that the port continuously connection       |
|                            | Green     | Flash  | This LED will flash when the data is transmitted on the port. |

#### **GPIO** definition

| Nama      |       | Condition     | VT8235 GPIO           Or         Condition           08         09 |   | Description |                 |
|-----------|-------|---------------|--------------------------------------------------------------------|---|-------------|-----------------|
| Name Colo | Color | 09            |                                                                    |   | 10          | Description     |
|           | RED   | Off           | 0                                                                  | 0 | 0           |                 |
| Status    | RED   | 0.1 sec Blink | 0                                                                  | 1 | 0           |                 |
|           | RED   | 0.5 sec Blink | 1                                                                  | 0 | 0           |                 |
|           | RED   | On            | 1                                                                  | 1 | 0           | User Define     |
|           | Green | Off           | 0                                                                  | 0 | 1           |                 |
|           | Green | 0.1 sec Blink | 0                                                                  | 1 | 1           |                 |
|           | Green | 0.5 sec Blink | 1                                                                  | 0 | 1           |                 |
|           | Green | On            | 1                                                                  | 1 | 1           | System Ready ON |

**Notes** Lanner provide the LED Status Sample code in the Manual/Driver CD. The path is \Driver\LED\_Sample\_Code

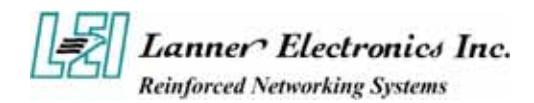

## 1.5.3 Rear View

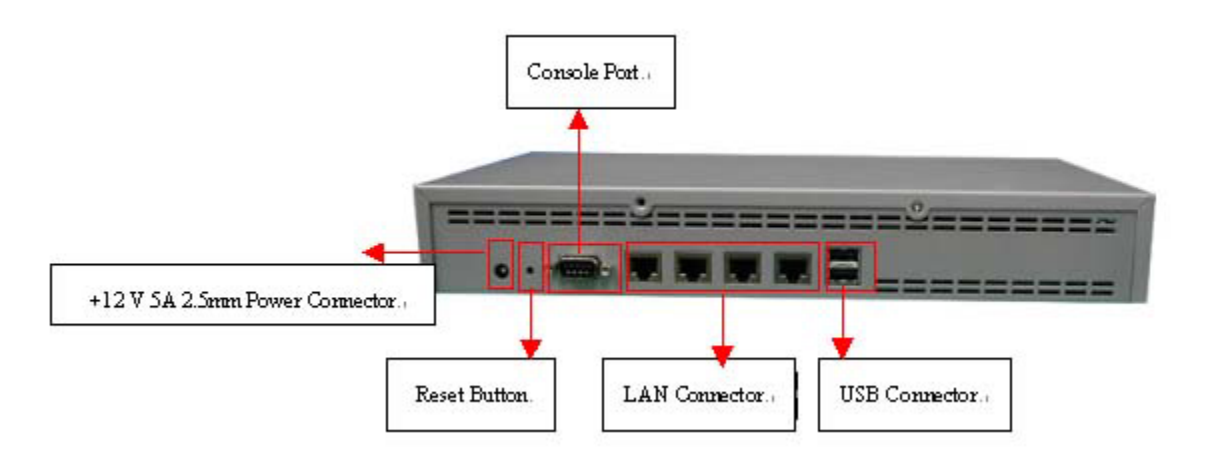

Figure 6 – FW-6420 Rear View

Console Port: via the console port cable, this connector attaches FW-6420 to the host PC. The default baud rate is 38400.
 LAN Connector: Ethernet RJ-45 connector, connected to networking environment using a RJ-45 Ethernet cable
 DC Power Jack: Power connector, connected to the power adapter packed with the FW-6420
 Reset Button: This is software reset button. It is defined by VT8235 GPIO 11.
 Faulty or improper use of the power adaptor may cause permanent damage to the neuron number and the EW 6420.

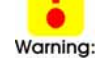

Faulty or improper use of the power adaptor may cause permanent damage to the power supply and the FW-6420. Plug the adaptor to an electrical wall outlet that matches its specifications.

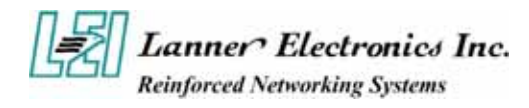

# Chapter 2

# FW-6420 Hardware Installation Guide

# 2.1 Hardware Installation Guide

#### - Removing the Top Cover

Step 1 : Unscrew two screws from back of the system.

Step 2 : Unscrew two screws from right of the system.

Step 3 : Unscrew two screws from left of the system.

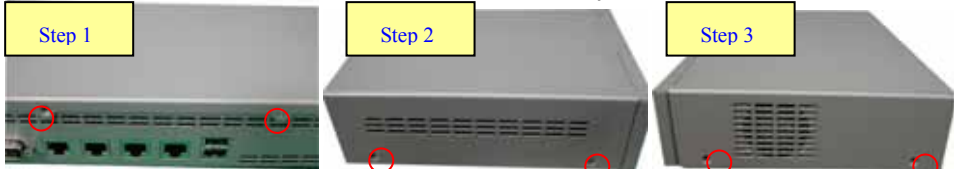

Step 4 : Pull the top panel up as shown in below graph. Put the top panel in a safe place.

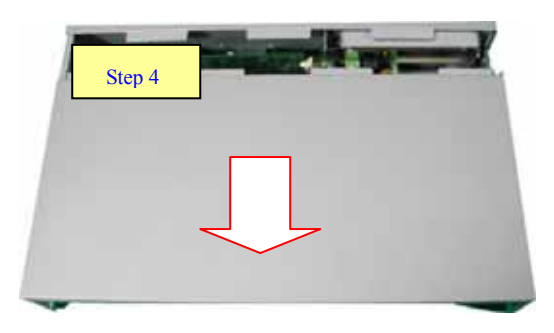

#### - System Memory

**Step 1**: The DIMM slot has a notch, the DIMM memory module only fit in one direction. **Step 2**: Align the memory notch to the module and push the memory into the DIMM socket

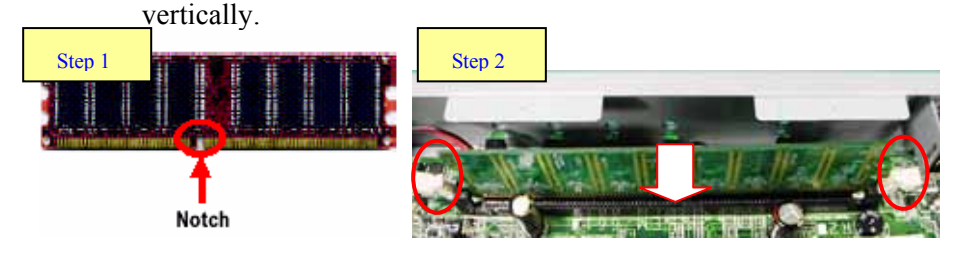

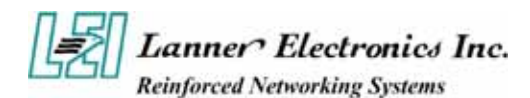

#### - Installing Hard Disk Drive

Step 1: Take off four screws from the hard disk bracket.

- Step 2: Moving the hard disk bracket.
- **Step 3**: Insert the hard disk in the bracket and screwing four screws with the hard disk together from both sides.
- **Step 4**: Install the 44-pin hard disk cable to the hard drive and screw four screws in the hard disk bracket.

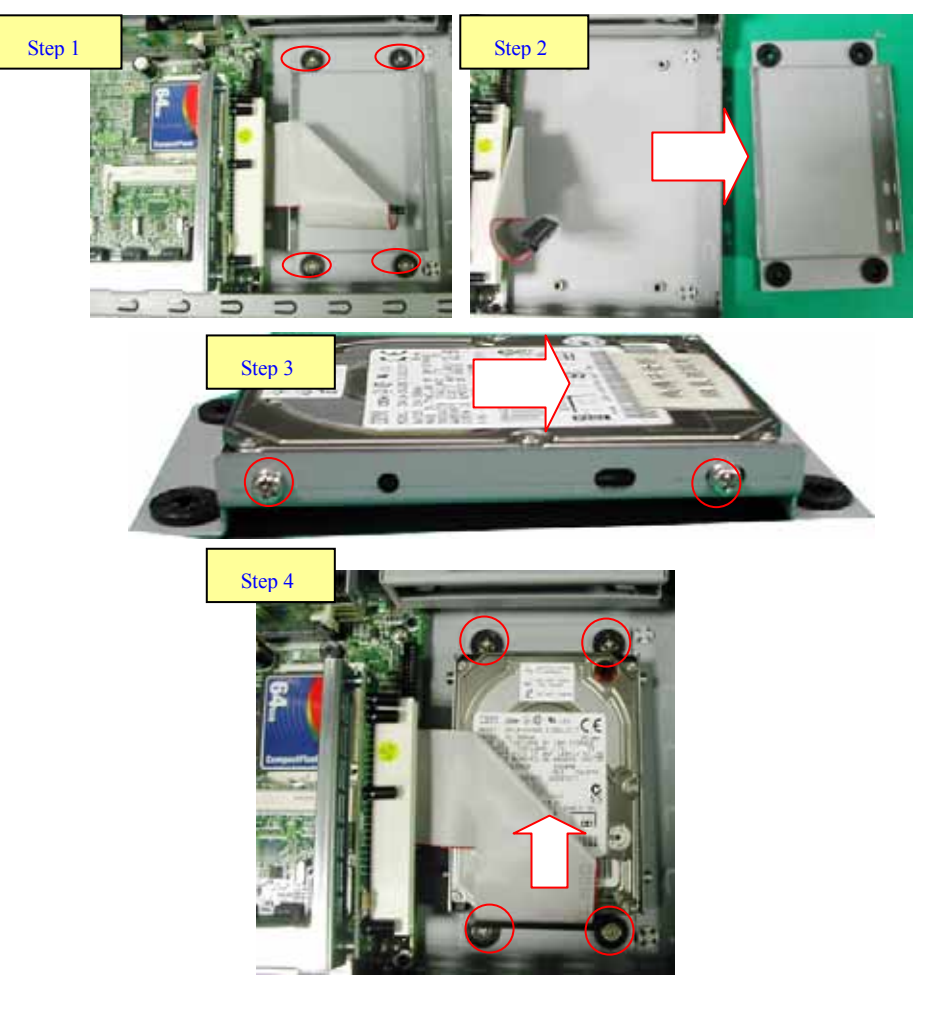

- Installing Compact Flash Card

Step 1: Insert the compact flash card into the slot carefully as shown in the picture.

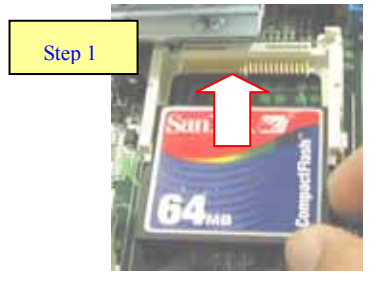

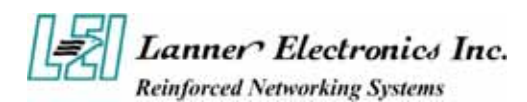

#### - Installing the Mini-PCI Card

Step 1: Insert the PCI expansion card into the mini-PCI slot at 45 degree.

**Step 2:** Push down the PCI expansion card and the PCI expansion card is clicked together completely with the PCI expansion slot.

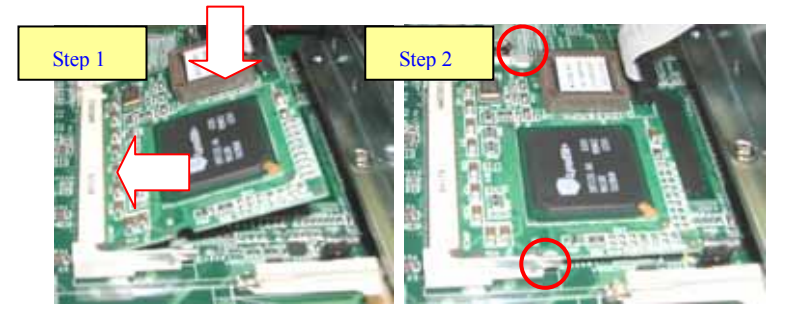

#### - Installing the Standard PCI Expansion Card

**Step 1:** Press the both button.

**Step 2:** Move the bracket.

Step 3: Take off two screws from the riser card bracket.

Step 4: Pull up the reiser card bracket.

**Step 5:** Insert your PCI card and screw the screw.

Step 6: Put the riser card bracket and screw the two screws.

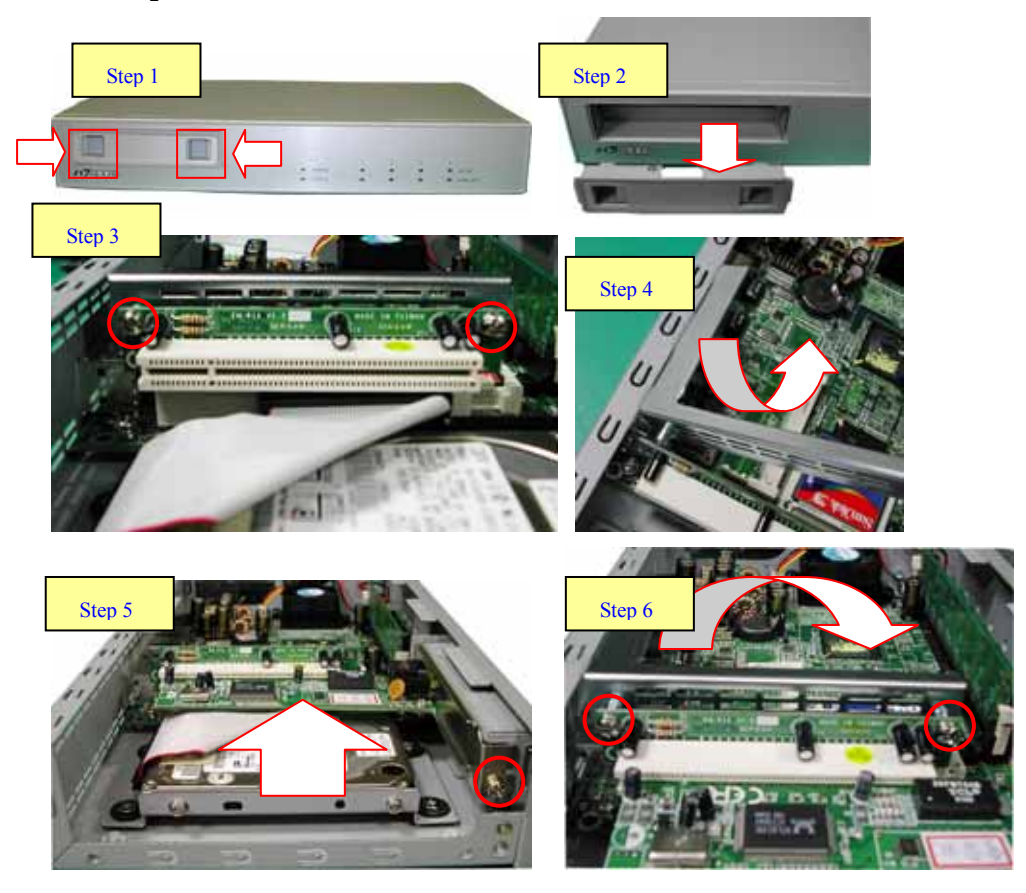

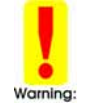

Be notes that the power consumption of the PCI card must be under 15W.

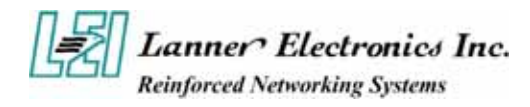

# *Chapter 3* Award BIOS Setup

Award's ROM BIOS provides a built-in Setup program that allows users to modify the basic system configuration and settings. The modified data will be stored in a battery-backed CMOS RAM so that this data will be retained even when the power is turned off. In general, the information saved in the CMOS RAM remains unchanged unless there is a configuration change in the system, such as hard drive replacement or new equipment installment.

## 3.1 Running AWARD BIOS

The Setup Utility is stored in the BIOS ROM. When the power of the computer system is turned on, a screen message will appear to give you an opportunity to call up the Setup Utility while the BIOS will enter the Power On Self Test (POST) routines. The POST routines perform various diagnostic checks while initializing the board hardware. If the routines encounter an error during the tests, the error will be reported in one of two ways, a series of short beeps or an error message on the screen. There are two kinds of errors, fatal and non-fatal. The system can usually continue the boot up sequence with non-fatal errors. Non-fatal error messages usually appear on the screen along with the following instructions:

" Press <F1> to RESUME "

Write down the message and press the F1 key to continue the boot up sequence. After the POST routines are completed, the following message appears:

" Press DEL to enter SETUP "

#### **Entering Setup**

Turn on the power of the computer system and press <Del> immediately. If you don't have the chance to respond, reset the system by simultaneously pressing the <Ctrl>, <Alt> and <Delete> keys, or by pushing the ' Reset ' button on the system cabinet. You can also restart by turning the system OFF then ON.

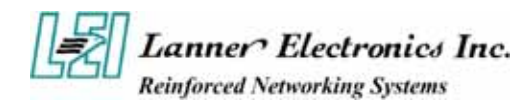

# 3.2 CMOS Setup Utility

To access the Award BIOS HIFLEX SETUP UTILITY program, press the <DEL> key. The screen display will appears as:

#### Main Program Screen

| Phoenix - AwardB                                                                                                    | IOS CMOS Setup Utility                                                                                                    |
|----------------------------------------------------------------------------------------------------|----------------------------------------------------------------------------------------------------|
| <ul> <li>Standard CMOS Features</li> <li>Advanced BIOS Features</li> <li>Advanced Chipset Features</li> <li>Integrated Peripherals</li> <li>Power Management Setup</li> <li>PnP/PCI Configurations</li> </ul> | ▶ PC Health Status<br>Load Optimized Defaults<br>Set Supervisor Password<br>Set User Password<br>Save & Exit Setup<br>Exit Without Saving |
| Esc : Quit F9 : Menu in BIOS<br>F1D : Save & Exit Setup<br>Time, Date,                                                                                                    | ↑↓++ : Select Item<br>Hard Disk Type                                                                                                    |

This screen provides access to the utility's various functions.

Listed below are explanation of the keys displayed at the bottom of the screen:

| <esc></esc>                                | : Exit the utility.                                                                            |
|--------------------------------------------|------------------------------------------------------------------------------------------------|
| $< \uparrow \lor \rightarrow \leftarrow >$ | : Use arrow keys $\land \lor \rightarrow \leftarrow$ to move cursor to your desired selection. |
| <f1></f1>                                  | : General Help                                                                                 |
| <f5></f5>                                  | : Previous Values                                                                              |
| <f6></f6>                                  | : Fail-Safe Defaults                                                                           |
| <f7></f7>                                  | : Optimized Defaults                                                                           |
| <f10></f10>                                | : Saves all changes made to Setup and exits program.                                           |
| +/-/PU/PD                                  | Change Value                                                                                   |

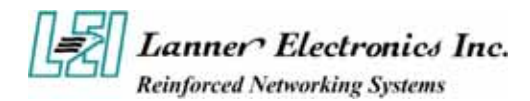

Standard CMOS Setup: Use this menu for basic system configurations.

Advanced BIOS Features: Use this menu to set the Advanced Features available on your system.

Advanced Chipset Features: Use this menu to change the values in the chipset registers and optimize your system's performance.

Integrated Peripherals: Use this menu to specify your settings for integrated peripherals.

Power Management Setup: Use this menu to setup power control.

PnP/PCI Configuration: This entry appears if your system supports PnP/PCI.

**PC Health Status:** This entry shows your PC health status if Hardware Monitor Chipset is installed.

**Load Optimized Defaults:** Use this menu to load the BIOS default values that are factory settings for optimal performance system operations.

Set Supervisor Password: Use this menu to set Supervisor Passwords.

Set User Password: Use this menu to set User Passwords.

Save & Exit Setup: Save CMOS value changes to CMOS and exit setup.

Exit Without Saving: Abandon all CMOS value changes and exit setup.

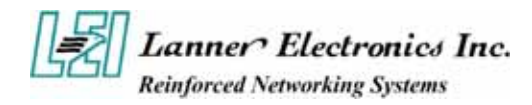

# 3.3 Standard CMOS Setup

When you select the "STANDARD CMOS SETUP" on the main program, the screen display will appears as:

#### Standard CMOS Setup Screen

| Date (mm:dd:yy)                                                                                                   | Wed, Jul 7 2004                         | Item Help                                                 |
|----------------------------------------------------------------------------------------------------|-----------------------------------------|-----------------------------------------------------------|
| Time (hh:mm:ss)<br>• IDE Primary Master<br>• IDE Primary Slave<br>• IDE Secondary Master<br>• IDE Secondary Slave | 14 : 18 : 1                             | Menu Level →<br>Change the day, month<br>year and century |
| Drive A<br>Drive B<br>Halt On                                                                                     | [None]<br>[None]<br>[All , But Disk/Key | 2                                                         |
| Base Memory<br>Extended Memory<br>Total Memory                                                                    | 640K<br>65535K<br>1024K                 | 4 1                                                       |

The Standard CMOS Setup utility is used to configure the following components such as date, time, hard disk drive, floppy drive, display and memory. Once a field is highlighted, on-line help information is displayed in the left bottom of the Menu screen.

| <b>BIOS Setting and Terms Description</b>  |                                                                                                    |
|--------------------------------------------|----------------------------------------------------------------------------------------------------|
| Set Date                                   | Month, Date, Year.                                                                                                    |
| Set Time :                                 | Hour, Minute and Second. Use 24-hour clock format (for p.m. time, add 12 to the hour number, e.g. you would enter 4:30 p.m. as 16:30).                                                                                                    |
| IDE Primary (Secondary)<br>Master (Slave): | Press PgUp / <+> or PgDn / <-> to select Manual, None, Auto type.<br>Note that the specifications of your drive must match with the drive<br>table. The hard disk will not work properly if you enter improper<br>information for this category. If your hard disk drive type is not<br>matched or listed, you can use Manual to define your own drive type<br>manually. |

If you select Manual, related information is asked to be entered to the following items. Enter the information directly from the keyboard. This information should be provided in the documentation from your hard disk vendor or the system manufacturer.

#### **IDE Primary Master**

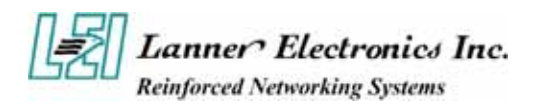

| IDE HDD HUCO-Decection                                | [Press Enter]         | Item Help                           |
|-------------------------------------------------------|-----------------------|-------------------------------------|
| IDE Primary Master<br>Access Mode                     | [Auto]<br>[Auto]      | Menu Level →><br>To_auto-detect the |
| Capacity                                              | 8 MB                  | HUD's size, head o<br>this channel  |
| Cylinder<br>Head<br>Precomp<br>Landing Zone<br>Sector | 0<br>0<br>0<br>0<br>0 |                                     |
|                                                       |                       |                                     |

F5: Previous Values F6: Fail-Safe Defaults F7: Optimized Defaults

#### **IDE Primary Slave**

| IDE HDD Auto-Detection                                                                                  | [Press Enter]                                                  | Item Help                                                                 |
|----------------------------------------------------------------------------------------------------|----------------------------------------------------------------|---------------------------------------------------------------------------|
| IDE Primary Slave<br>x Access Mode<br>Capacity<br>Cylinder<br>Head<br>Precomp<br>Landing Zone<br>Sector | [Hone]<br>Auto<br>0 MB<br>0<br>0<br>0<br>0<br>0<br>0<br>0<br>0 | Menu Level →><br>To auto-detect the<br>HDD's size, head o<br>this channel |
| ·↓++:Move Enter:Select_+/                                                                               | -/PU/PD:Value F10:Sa                                           | ive ESC:Exit F1:General H                                                 |

 $\land \lor \rightarrow$  Move Enter: Select +/-/PU/PD: Value F10: Save Esc: Exit F1: General Help

F5: Previous Values F6: Fail-Safe Defaults F7: Optimized Defaults

Here is a brief explanation of drive specifications:

- Access Mode: The settings are Auto, Normal, Large, LBA.
- **Cylinder:** Number of cylinders
- **Head:** Number of heads
- **Precomp:** Write precom
- Landing Zone: Landing Zone
- Sector: Number of sectors

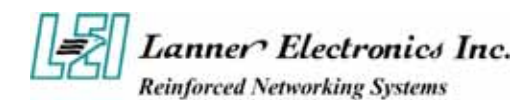

**Drive A and Drive B :** Select the correct specifications for the diskette drive(s) installed in the computer.

| None   |         | No diskette drive installed                                  |
|--------|---------|--------------------------------------------------------------|
| 360K   | 5.25 in | 5-1/4 inch PC-type standard drive; 360 kilobyte capacity     |
| 1.2M,  | 5.25 in | 5-1/4 inch AT-type high-density drive; 1.2 megabyte capacity |
| 720K   | 3.5 in  | 3 1-2 inch double-sided drive; 720 kilobyte capacity         |
| 1.44M, | 3.5 in  | 3 1-2 inch double-sided drive; 1.44 megabyte capacity        |
| 2.88M, | 3.5 in  | 3 1-2 inch double-sided drive; 2.88 megabyte capacity        |

Note : 1. Not Installed could be used as an option for diskless workstations..

2. Highlight the listing after each drive name and select the appropriate entry.

**Halt On :** During the power-on-self-test (POST), the computer stops if the BIOS detects a hardware error. You can tell the BIOS to ignore certain errors POST and continue the boot-up process. These are the selections:

| No errors         | Whenever the BIOS detects a non-fatal error the system will not be stopped and you will be prompted |
|-------------------|----------------------------------------------------------------------------------------------------|
| All errors        | The system boot will be stopped for any error that may be detected.                                 |
| All, But Keyboard | The system boot will not stop for a keyboard error ; it will stop for all Other errors.             |
| All, But Diskette | The system boot will not stop for a disk error ; it will stop for all other Errors.                 |
| All, But Disk/Key | The system boot will not stop for a keyboard or disk error ; it will stop for all other errors.     |

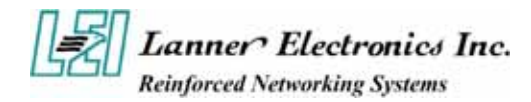

# 3.4 Advanced BIOS Features Setup

When you select the "ADVANCED CMOS SETUP" on the main program, the screen display will appears as:

#### **Advanced BIOS Features Setup Screen**

| Virus Warning            | [Disabled]  | Item Help                                      |
|--------------------------|-------------|------------------------------------------------|
| Quick Power On Self Test | [Enabled]   | Manu Laual A                                   |
| Second Boot Device       | THDD-11     | HEHR DEVEL P                                   |
| Third Boot Device        | LCDROM J    | Allows you to choose                           |
| Boot Other Device        | [Enabled]   | the UIRÚS warning                              |
| Swap Floppy Drive        | [Disabled]  | feature for IDE Hard                           |
| Boot Up NumLock Status   | EOn 1       | Disk boot sector                               |
| Security Option          | ISetupl     | protection. If this                            |
| PSZ Mouse Function Contr | ollEnabled] | function is enabled                            |
| lideo BIOS Shadou        | [Enabled]   | unite data into this                           |
| C8000-CBFFF Shadow       | [Disabled]  | area BLOS will show                            |
| CC000-CFFFF Shadow       | [Disabled]  | a warning message on                           |
| D0000-D3FFF Shadow       | [Disabled]  | screen and alarm beep                          |
| D4000-D7FFF Shadow       | [Disabled]  | and the state of the state of the state of the |
| D8000-DBFFF Shadow       | [Disabled]  |                                                |
| DC000-DFFFF Shadow       | [Disabled]  |                                                |
| Full Screen LOGO Show    | lDisabled]  |                                                |

**BIOS Setting and Terms Description** The default setting of Virus Warning is "Disabled". When it is enabled, any attempt to write the boot sector and partition table will halt the system Virus Warning and cause a warning message to appear. If this happens, you can use an anti-virus utility on a virus free, bootable floppy diskette to reboot, to clean and to investigate your system. The default setting is "Enabled". This speeds up the Power On Self Test (POST) by skipping some items that are normally checked during the full **Ouick Power On Self Test** POST. If your system is functioning normally, you can choose this feature to speed up the booting process. The BIOS attempts to load the operating system from the devices in the First / Second / Third sequence selected in these items. The settings are Floppy, LS/ZIP, **Other Boot Device :** HDD-0/HDD-1/HDD-2/HDD-3, SCSI, CDROM, LAN, and Disabled The default setting is "Default". If the system has two floppy drives, **Swap Floppy Drive** choose enable to assign physical drive B to logical drive A and vice-versa. The default setting is "On". If set "Off", the cursor controls will function **Boot Up Numlock Status** on the numeric keypad. This setting controls the password in the main screen. The options are "Setup" and "System". Select "Setup" and it will protect the Setup Utility settings from being tampered with. Select "System" if you want to use **Security Option** password feature every time the system boots up. The default setting is You can create your password by "Setup". using the "SUPERVISOR/USER PASSWORD" utility on the main program screen. **PS/2** Mouse Function When this option is set *Enabled*, awardbios supports a PS/2 type mouse. Control The settings are Enabled or Disabled. The default setting is Disabled. System Boot Up Sequence.

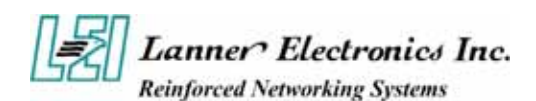

| HDD S.M.A.R.T.<br>Capability                                                                            | Enable installs SMART(Self-Monitoring Analysis-Reporting<br>Technology), which issues a warning if an IDE failure is imminent.                                                                |
|----------------------------------------------------------------------------------------------------|----------------------------------------------------------------------------------------------------|
| Video BIOS Shadow                                                                                       | Determines whether video BIOS will be copied to RAM. Video shadow will increase the video speed. The default setting is "Eable". Enable copies Video BIOS to shadow RAM Improves performance. |
| C8000-CBFFF /<br>CC000-CFFFF /<br>D0000-D3FFF /<br>D4000-D7FFF /<br>D8000-DBFFF /<br>DC000-DFFFF Shadow | These categories determine whether option ROMs will be copied to<br>RAM.<br>Enabled optional shadow is enabled<br>Disabled optional shadow is disabled                                        |
| Full Screen LOGO Show                                                                                   | Show full screen logo during BIOS bootup process. Seetings : Enabled and Disabled.                                                                                                    |

# 3.5 Advanced Chipset Setup

When you select the "CHIPSET FEATURES SETUP" on the main program, the screen display will appears as:

#### **Advanced Chipset Features Setup Screen**

| Spread Spectrum                                                                                                    | [+/-0.38%]                                                                                                    | Item Help     |
|----------------------------------------------------------------------------------------------------|----------------------------------------------------------------------------------------------------|---------------|
| Console Redirection<br>Baud Rate<br>Agent after boot<br>DRAM Clock<br>DRAM Clock<br>DRAM CAS Latency<br>Bank Interleave<br>Precharge to Active(Trp)<br>Active to Precharge(Tras)<br>Active to Precharge(Tras)<br>Active to CMD(Tred)<br>DRAM Command Rate<br>Memory Hole<br>System BIOS Cacheable<br>Video RAM Cacheable<br>Vide Share Memory Size | [Enabled]<br>[38400]<br>[By SPD]<br>[By SPD]<br>2.5<br>Disabled<br>3T<br>[2T Command]<br>[Disabled]<br>[Enabled]<br>[Enabled]<br>[32M] | Menu Level >> |

|                     | <b>BIOS Setting and Terms Description</b>                                                                                                    |
|---------------------|----------------------------------------------------------------------------------------------------|
| Spread Spectrum     | When the mainboard's clock generator pulses, the extreme values(spikes) of the pulses creates EMI (Electromagnetic Interference). The Spread Spectrum function reduces the EMI generated by modulating the pulses so that the spikes of the pulses are reduced to flatter curves. |
| Console Redirection | Console redirection allows you to manage a host (local) system from a client (remote) system by redirecting keyboard input and text output through a serial port.                                                                                                    |

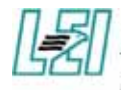

# Lanner Electronics Inc. Reinforced Networking Systems

|                                        | You can choice Enable, Disable and Auto.                                                                                                    |
|----------------------------------------|----------------------------------------------------------------------------------------------------|
| Baud Rate                              | The Default baud rate is 38400.                                                                                                    |
| DRAM Clock                             | This item enables you to manually set the DRAM Clock. We recommend that you leave this item at the default value.                                                                                                    |
| DRAM Timing Control                    | Set this By SPD to enable the system to automatically set the SDRAM<br>timing by SPD (Serial Presence Detect). SPD is an EEPROM chip on the<br>DIMM module that stores information about the memory chips it contains,<br>including size, speed, voltage, row and column addresses, and<br>manufacturer. |
| DRAM CAS Latency (2.5)                 | Enables you to select the CAS latency time in HCLKs of 2/2 or 3/3. The value is set at the factory depending on the DRAM installed. Do not change the val-ues in this field unless you change specifications of the installed DRAM or the installed CPU. The options are "2" and "2.5" default.          |
| Bank Interleave                        | Enable this item to increase memory speed. When enabled, separate<br>memory banks are set for odd and even addresses and the next byte of<br>memory can be accessed while the current byte is being refreshed.                                                                                           |
| Precharge to Active<br>(3T/4T)         | This item is used to designate the minimum Row Precharge time of the SDRAM devices on the module.                                                                                                    |
| Active to Precharge<br>(6T/10T)        | This item specifies the number of clock cycles needed after a bank active command before a precharge can occur.                                                                                                    |
| Active to CMD (3T)                     | This item specifies the minimum required delay between activation of different rows.                                                                                                    |
| DRAM DRAM Command<br>Rate (2T command) | This item enables you to specify the waiting time for the CPU to issue the next command after issuing the command to the DDR memory. We recommend that you leave this item at the default value.                                                                                                    |
| Memory Hole At<br>15M-16M              | You can reserve this area of system memory for ISA adapter ROM. When<br>this area is reserved, it cannot be cached. The user information of<br>peripherals that need to use this area of system memory usually discusses<br>their memory requirements.                                                   |
| System BIOS Cacheable                  | Selecting "Enabled" allows caching of the system BIOS ROM at F0000h – FFFFFh, resulting in better system performance. However, if any program writes to this memory area, a system error may result. The settings are "Enabled" and "Disabled".                                                          |
| Video BIOS Cacheable                   | Selecting Enabled allows caching of the video BIOS ROM at C0000h to C7FFFh, resulting in better video performance. However, if any program writes to this memory area, a system error may result.                                                                                                    |
| VGA Share Memory Size                  | Select VGA memory size                                                                                                    |

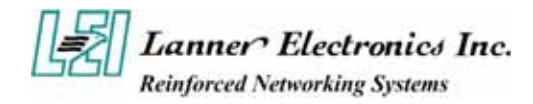

# 3.6 Integrated Peripherals Setup

When you select the "INTEGRATED PERIPHERIALS" on the main program, the screen display will appears as:

#### **Integrated Peripherals Setup Screen**

| UART Mode Select                                                                                                    | [Normal]                                                                                                    | Item Help    |
|----------------------------------------------------------------------------------------------------|----------------------------------------------------------------------------------------------------|--------------|
| nchip IDE ChannelD<br>InChip IDE Channel1<br>InChip USE Controller<br>ISB 2.0 Controller<br>ISB 2.0 Controller<br>ISB Keyboard Support<br>ISB Mouse Support<br>Inboard Lan Boot ROM<br>Inboard LAN2 Control<br>Inboard LAN3 Control<br>Inboard LAN3 Control<br>Inboard LAN4 Control<br>Inboard FDC Controller<br>Inboard FDC Controller<br>Inboard Serial Port 1<br>Inboard Parallel Port<br>2arallel Port Mode<br>CCP Mode Use DMA | [Enabled]<br>[Enabled]<br>[Disabled]<br>[All Enabled]<br>[Disabled]<br>[Disabled]<br>[Disabled]<br>[Disabled]<br>[Enabled]<br>[Enabled]<br>[Enabled]<br>[Disabled]<br>[Jisabled]<br>[378/IRQ4]<br>[378/IRQ7]<br>[53] | Menu Level ≯ |

↑↓++:Move Enter:Select +/-/PU/PD:Value F10:Save ESC:Exit F1:General Help F5:Previous Values F7: Optimized Defaults

| BIOS Setting and Terms Description                                                                                                    |                                                                                                    |  |  |
|----------------------------------------------------------------------------------------------------|----------------------------------------------------------------------------------------------------|--|--|
| OnChip IDE Device The integrated peripheral controller contains an IDE inter-<br>support for two IDE channels. Select Enabled to activate each<br>separately. |                                                                                                    |  |  |
| Support UltraDMA 66&100                                                                                                    | Ultra DMA/66&100 implementation is possible only if your IDE hard drive supports it and the operating environment includes a DMA driver. If your hard drive and your system software both support Ultra DMA/66, select Auto to enable BIOS support. The settings are "Disabled".                                                                                                |  |  |
| OnChip USB Controller                                                                                                    | Select Enabled if your system contains a Universal Serial Bus(USB) controller and you have USB peripherals.                                                                                                    |  |  |
| USB 2.0 Controller                                                                                                    | Select Enabled if your system contains a Universal Serial Bus(USB) controller and you have USB 2.0 peripherals.                                                                                                    |  |  |
| USB Keyboard Support                                                                                                    | Select Enabled if your system contains a Universal Serial Bus(USB) controller and you have a USB keyboard.                                                                                                    |  |  |
| USB Mouse Support                                                                                                    | Select Enabled if your system contains a Universal Serial Bus(USB) controller and you have a USB Mouse.                                                                                                    |  |  |
| UART Mode Select                                                                                                    | The serial port on your system may offer a variety of infrared port modes. Click here for a description of various modes.                                                                                                    |  |  |
| UR2 Duplex Mode                                                                                                    | This field is available when UART 2 Mode is set to either ASKIR or IrDA. This item enables you to determine the infrared function of the onboard infrared chip. The options are Full and Half (default).                                                                                                    |  |  |
| Onboard LAN Boot ROM                                                                                                    | PXE is based on the Dynamic Host Configuration Protocol (DHCP), and<br>Trivial File Transfer Protocol (TFTP). When a PXE enabled client boots,<br>it obtains an IP address from a DHCP server. It then discovers the Proxy<br>DHCP server, which provides the client with a list of Boot Servers. The<br>client then communicates with the appropriate Boot Server and receives |  |  |

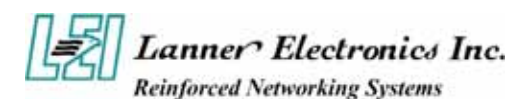

|                         | the name of the boot image. The client uses TFTP to download the                                                                                                    |  |  |  |
|-------------------------|----------------------------------------------------------------------------------------------------|--|--|--|
|                         | Network Bootstrap Program (NBP) from the Boot Server and then                                                                                                    |  |  |  |
|                         | initiates execution of the image (boots from the image).                                                                                                    |  |  |  |
| Onboard                 | Frankla vour LAN Controller                                                                                                    |  |  |  |
| Control                 | Enable your LAN Controller                                                                                                    |  |  |  |
| On board FDC Controller | Enable the onboard floppy controller. Select Enabled when you have installed a floppy disk drive.                                                                                                    |  |  |  |
| Onboard Serial Port 1   | Select an address and corresponding interrupt for the first and second serial ports. The settings are "3F8/IRQ4", "2E8/IRQ3", "3E8/IRQ4", "2F8/IRQ3", "Disabled", "Auto".                                  |  |  |  |
| Onboard Parallel Port   | This item allows you to determine onboard parallel port controller I/O address setting. The settings are "378H/IRQ7", "278H/IRQ5", "3BC/IRQ7", "Disabled".                                                 |  |  |  |
| Parallel Port Mode      | Select an operating mode for the onboard parallel (printer) port. Select "Normal", "Compatible", or "SPP" unless you are certain your hardware and software both support one of the other available modes. |  |  |  |
| ECP Mode Use DMA        | Select a DMA channel for the parallel port for use during ECP mode.<br>The settings are "3" and "1"                                                                                                    |  |  |  |

# 3.7 Power Management Setup

The "Power Management Setup" controls the CPU card's "Green" features. When you select the "POWER MANAGEMENT SETUP" on the main program, the screen display will appears as:

#### **Power Management Setup Screen**

| HGF1 FUNCTION                                                              | LDisabled I                                                                        | Item Help    |
|----------------------------------------------------------------------------|------------------------------------------------------------------------------------|--------------|
| Video Off In Suspend<br>Video Off Method<br>Suspend Mode<br>HDD Power Down | ISuspend -> Off]<br>ISUSPend -> Off]<br>IV/H SYNC+Blank]<br>IDisable]<br>IDisable] | Menu Level > |

**ACPI Function :** This item allows you to enable or disable the Advanced Configuration and Power Management (ACPI). The settings are "Enabled" and "Disabled".

#### **Power Management :**

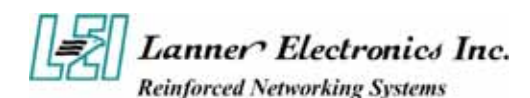

There are three selections for Power Management, three of which have fixed mode setting

| Disable (Default) | No power management. Disables all four modes.                                                                                                    |  |
|-------------------|----------------------------------------------------------------------------------------------------|--|
| Min. Power Saving | Minimum power management. Doze Mode=1hr. Standby Mode=1hr.,<br>Suspend Mode=1hr., and HDD Power Down=15min.                                                                         |  |
| Max. Power Saving | Maximum power management. –Only available for SL CPU's. Doze<br>Mode=1min., Standby Mode=1min., Suspend Mode=1min., and HDD Power<br>Down=1min                                      |  |
| User Defined      | Allows you to set each mode individually. When not disabled, each of the ranges are from 1 min. to 1 hr. except for HDD Power Down which ranges from 1 min. to 15 min. and disabled |  |

**Video Off In Suspend :** This option is for choosing the setting in which the monitor will turn off. The default setting is "Suspend".

| Always On      | The monitor will be turned on   |
|----------------|---------------------------------|
| Suspend -> Off | The monitor will be turned off. |

**Video Off Method :** This determines the manner in which the monitor is blanked. The default setting is "V/H SYNC+Blank".

| V/H SYNC+Blank | This selection will cause the system to turn off the vertical and horizontal synchronization ports and write blank to the video buffer. |
|----------------|----------------------------------------------------------------------------------------------------|
| Blank Screen   | This option only writes blanks to the video buffer.                                                                                     |

Suspend Type : Options are from "1 Min". to "15 Min".

**HDD Power Down:** Options are from "1 Min". to "15 Min". and "Disable". The IDE hard drive will spin down if it is not accessed within a specified length of time.

After you have made your selection in the POWER MANAGEMENT SETUP, press the <ESC> key to go back to the main program screen.

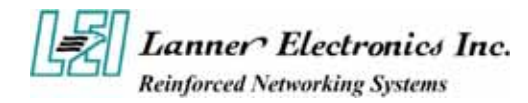

# 3.8 PCI Plug and Play Setup

Both the ISA and PCI buses on the CPU card use system IRQs & DMAs. You must set up the IRQ and DMA assignments correctly through the PnP/PCI Configuration Setup utility, otherwise the motherboard will not work properly.

#### **PnP/PCI Configuration Setup Screen**

| PNP OS Installed<br>Reset Configuration Data<br>Resources Controlled By<br>IRQ Resources<br>Reserved Memory Base<br>× Reserved Memory Length<br>PCI/UGA Palette Snoop<br>PCI Latency Timer(CLK) | [No]<br>[Disabled]<br>[Menual]<br>[Press Enter]<br>[N/A]<br>8K<br>[Disabled]<br>[ 32] | Item Help<br>Menu Level ►<br>When resources are<br>controlled manually,<br>assign each system<br>interrupt a type,<br>depending on the typ,<br>of device using the<br>interrupt |
|----------------------------------------------------------------------------------------------------|---------------------------------------------------------------------------------------|----------------------------------------------------------------------------------------------------|
| †↓→←:Move Enter:Select +/-                                                                                                    | ∕PU∕PD:Ualue F10:Sav                                                                  | e ESC:Exit F1:General H                                                                                                    |

| BIOS Setting and Terms Description |                                                                                                    |  |  |  |
|------------------------------------|----------------------------------------------------------------------------------------------------|--|--|--|
| PnP OS Installed                   | Select "Yes" if you are using a Plug and Play capable operating system. Select "NO" if you need the BIOS to configure non-boot devices                                                                                                    |  |  |  |
| Reset Configuration<br>Data        | Normally, you leave this field "Disabled", Select "Enabled" to reset Extended<br>System Configuration Data (ESCD) when you exit Setup if you have installed a<br>new add-on and the system reconfiguration has caused such a serious conflict that<br>the operating system cannot boot.                                                                                                    |  |  |  |
| Resource Controlled<br>By          | The Award Plug and Play BIOS has the capacity to automatically configure all of the boot and Plug and Play compatible devices. However, this capability means absolutely nothing unless you are using a Plug and Play operating system such as Windows®98. If you set this field to "Manual" choose specific resources by going into each of the sub menu that follows this field ( a sub menu is proceded by a " $\blacktriangleright$ "). The settings are "Auto(ESCD)", "Manual".                                                                                                    |  |  |  |
| IRQ Resources                      | When resources are controlled manually, assign each system interrupt as one of the following types, depending on the type of device using the interrupt.<br><b>IRQ3/4/5/7/9/10/11/12/14/15:</b><br>These items specify the bus where the specified IRQ line is used. The settings determine if Award BIOS should remove an IRQ from the pool of available IRQs passed to devices that are configurable by the system BIOS. The available IRQ pool is determined by reading the ESCD NVRAM. If more IRQs must be removed from the IRQ pool, the end user can use these settings to reserve the IRQ by assigning an ISA/EISA setting to it. Onboard I/O is configures by Award BIOS. All IRQs used by onboard I/O are configured as PCI/PnP. If all IRQs are |  |  |  |

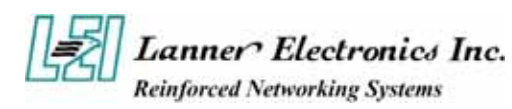

|                           | set to ISA/EISA, and IRQ14/15 are allocated to the onboard PCI IDE, IRQ9 will still be available for PCI and PnP devices. Settings: ISA/EISA and PCI/PnP.                                                                                                  |
|---------------------------|----------------------------------------------------------------------------------------------------|
| Reserved Memory<br>Base   | This option specifies the beginning address (in hex) of the reserved memory area.<br>The specified ROM memory area is reserved for use by legacy ISA adapter cards.<br>The settings are N/A, C8000, CC000, D0000, D4000, D8000 or DC000.                   |
| Reserved Memory<br>Length | This option specifies the size of the memory area reserved for legacy ISA adapter cards. The settings are 8K, 16K, 32K or 64K.                                                                                                    |
| PCI/VGA Palette<br>Snoop  | Leave this field at "Disabled". The settings are "Enabled", "Disabled".                                                                                                    |
| PCI Latency<br>Timer(CLK) | When enabled this item, the PCI cycle will only be deferred after it has been held<br>in a "Snoop Stall" for 31 clocks and another ADS# has arrived. When disabled,<br>the PCI cycle will be deferred immediately after the GMCH receives another<br>ADS#. |

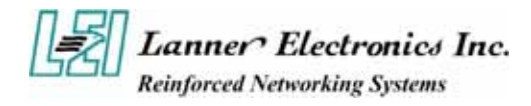

# 3.9 PC Health Status

This section helps you to get more information about your system including CPU temperature, FAN speed and voltages. It is recommended that you contact your motherboard supplier to get proper value about your setting of the CPU temperature.

|                                                    | P                      | hoenix - Awardl<br>PC He    | BIOS CMOS<br>ealth Stat | Setup Uti<br>us        | lity                        |           |      |
|----------------------------------------------------|------------------------|-----------------------------|-------------------------|------------------------|-----------------------------|-----------|------|
| CPU Ter                                            | perature               | 21                          |                         |                        | Item                        | Help      |      |
| FAN 1<br>FAN 2<br>Ucore<br>+3.30<br>+ 5 U<br>+12 U |                        |                             |                         |                        | Menu Level                  | *         |      |
| t↓→+:Move                                          | Enter:Sel<br>F5:Previo | ect +/-/PU/PD:<br>us Values | :Value F1<br>F          | 0:Save E<br>7: Optimi: | SC:Exit F1:<br>zed Defaults | General   | Help |
| $\uparrow \downarrow \rightarrow$ Move             | Enter: Select          | +/-/PU/PD: Value            | F10: Sav                | e Esc: Ex              | kit F1: Gen                 | eral Help |      |

F5: Previous Values F6: Fail-Safe Defaults F7: Optimized Defaults

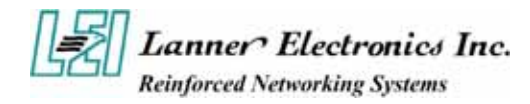

# 3.10 Load Optimal Defaults

When you press "Enter" on this item, you get a confirmation dialog box with a message similar to :

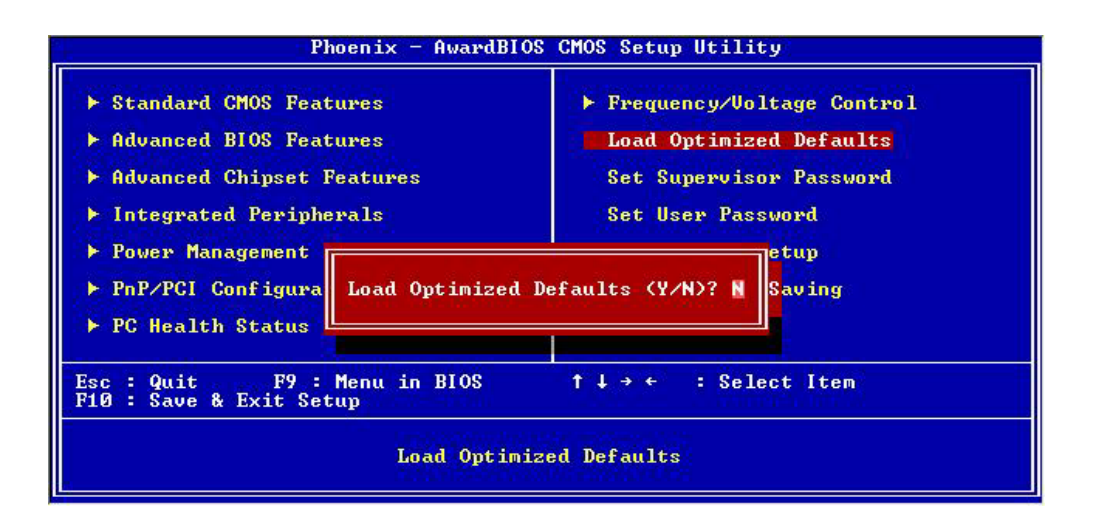

Pressing "Y" loads the default values that are factory settings for optimal performance system operations.

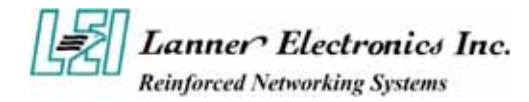

# 3.11 Supervisor / User Password

The "SUPERVISOR/USER PASSWORD" utility sets the password. The SBC is shipped with the password disabled. If you want to change the password, you must first enter the current password, then at the prompt -- enter your new password. The password is case sensitive, and can be up to 8 alphanumeric characters. Press <Enter> after you have finished typing in the password. At the next prompt, confirm the new password by re-typing it and pressing <Enter> again. When you are done, the screen automatically reverts to the main screen. Remember that when you use this feature, the "Security Option" line in BIOS FEATURES SETUP will determine when entering the password will be required.

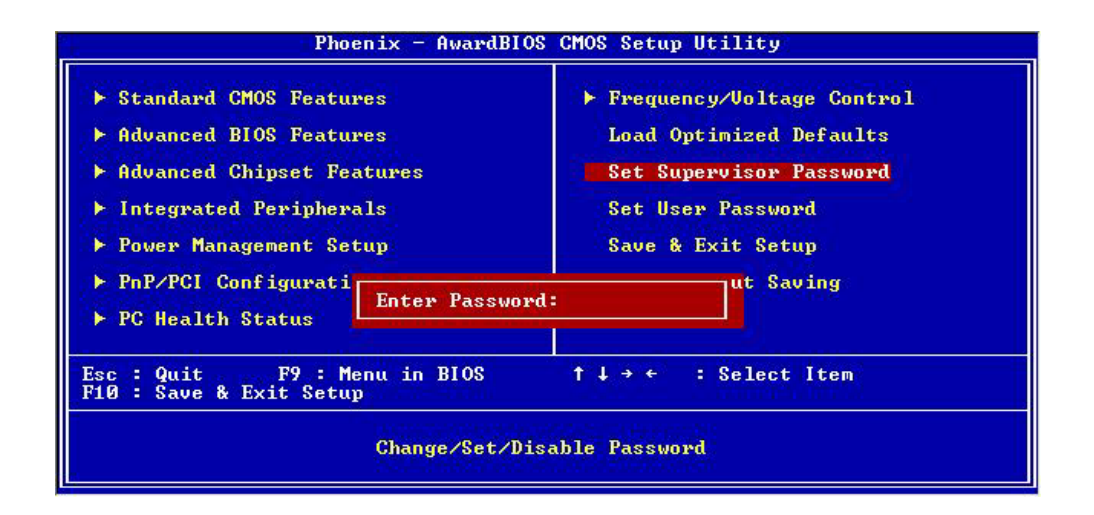

**To disable the password**, press the <Enter> key instead of entering a new password when the "Enter Password" in the dialog box appears. A message will appear confirming that the password is disabled.

If you have set both supervisor and user password, only the supervisor password allows you to enter the BIOS SETUP PROGRAM.

*Note* : If you forget your password, the only way to solve this problem is to discharge the CMOS memory.

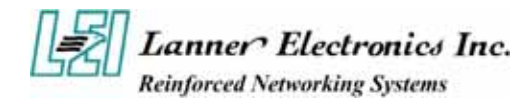

# 3.12 Save & Exit Setup

Select this option and press the <Enter> key to save the new setting information in the CMOS memory and continue with the booting process.

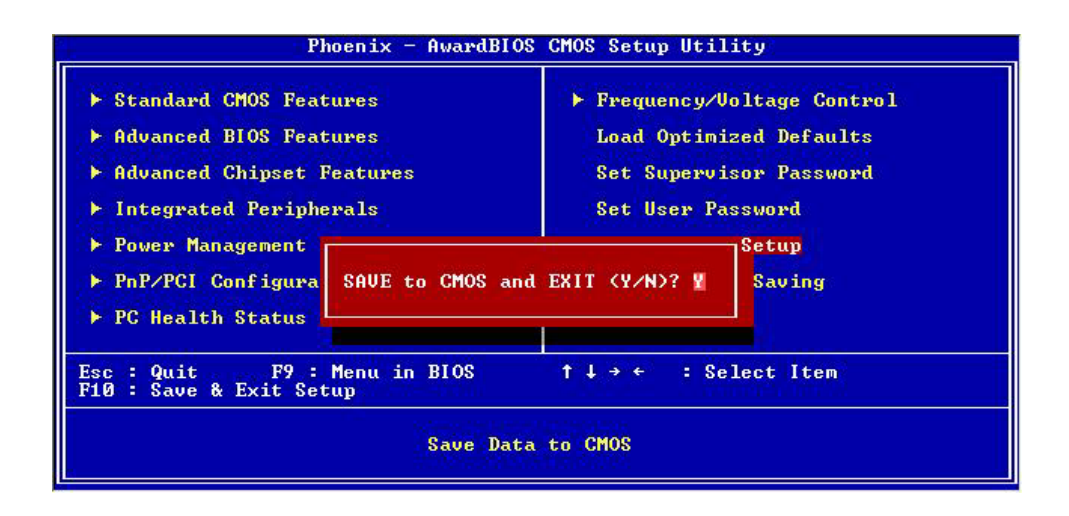

Typing Y will allow you to quit the Setup Utility and save the user setup changes to RTC CMOS.

Typing N will return to Setup Utility.

## 3.13 Exit Without Saving

Select this option and press the <Enter > key to exit the Setup Utility without recording any new values or changing old ones.

| ▶ Standard CMOS Features                              | ▶ PC Health Status      |
|-------------------------------------------------------|-------------------------|
| ▶ Advanced BIOS Features                              | Load Optimized Defaults |
| ▶ Advanced Chipset Features                           | Set Supervisor Password |
| ▶ Integrated Peripherals                              | Set User Password       |
| ▶ Power Management Setup                              | Save & Exit Setup       |
| ▶ PnP/PCI Configurations                              | Exit Without Saving     |
| sc : Quit F9 : Menu in BIOS<br>10 : Save & Exit Setup | ↑↓++ : Select Item      |

Typing Y will allow you to quit the Setup Utility without saving any changes to RTC CMOS. Typing N will return to the Setup Utility.

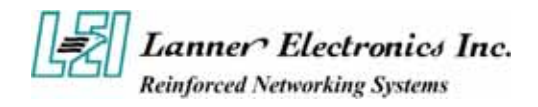

# *Appendix A* **Power Adapter**

| General Specifications |                                                                                   |  |  |  |
|------------------------|-----------------------------------------------------------------------------------|--|--|--|
| Input voltage          | 90VAC to 264 VAC                                                                  |  |  |  |
| Input frequency        | 47 Hz to 63 Hz                                                                    |  |  |  |
| Inrush current         | 1.2 A rms max at AC low line input and DC output full load                        |  |  |  |
| Input protection       | 2A Fuse                                                                           |  |  |  |
| Input surge current    | 45A/60A max                                                                       |  |  |  |
| Efficiency             | 75% min                                                                           |  |  |  |
| Hold up time           | 10ms min, at AC nominal input/output full load                                    |  |  |  |
| Load Regulation        | +/- 5%                                                                            |  |  |  |
| Operating temperature  | 0 °C to 40 °C convection                                                          |  |  |  |
| Storage temperature    | -20 °C to +85 °C                                                                  |  |  |  |
| EMC                    | EN55022 "B", FCC"B"                                                               |  |  |  |
| CE spec                | EN55022, EN6100-3-2, EN6100-3-3, EN50082-1,<br>EN6100-4-2, EN6100-4-3, EN6100-4-4 |  |  |  |
| Safety approval        | CUL, CB, TUV, PSE-MARK, CNS                                                       |  |  |  |
| Mechanical Dimensions  | 118.0mm X 60.0mm X 39.0mm                                                         |  |  |  |

#### Power Adapter Specification

#### **Output Specifications**

|         | Loading(A) |            | Tolerance Range  | Adjustable voltage |
|---------|------------|------------|------------------|--------------------|
| Voltage | Min        | Normal Max | Total Regulation | Range              |
| +12V    | 0          | 5A         | +/- 5%           | NONE               |

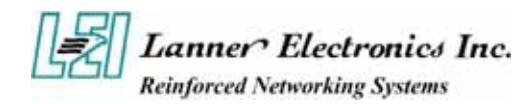

# *Appendix B* Console Redirection

Console redirection allows you to maintain a system from a remote location by re-directing keyboard input and text output through the serial port. This section will tell you how to use console redirection.

- 1. Please insert console cable between on FW-6420 and Remote Client System.
- 2. Setup BIOS in FW-6420.

```
BIOS → Advanced Chipset Setup → Baud Rate : 38400 (Default)
BIOS → Advanced Chipset Setup → Console Redirection : Enabled(Default)
```

| Enabled  | Attempt to redirect console via COM port.                                                                                                    |  |  |  |
|----------|----------------------------------------------------------------------------------------------------|--|--|--|
| Disabled | Attempt to redirect console when keyboard absent.                                                                                                    |  |  |  |
| Auto     | If keyboard is plug in the Controller board, the Console Redirection<br>will not display BIOS screen on remote client.<br>If keyboard is not plug in the Controller board, the Console<br>Redirection will display BIOS screen on remote client |  |  |  |

Configure Console redirection on client system. This example is for Windows platform.
 i. Click the Start button, point to programs → Accessories → Communications, and click Hyper Terminal.

ii. Enter any name for the new connection and select any icon.

iii. Click OK.

iv. From the Connect to pull-down menu, select a COM port available on your client system and click OK.

v. Select Baud Rate  $\rightarrow$  38400, Flow control  $\rightarrow$ None, Data bit  $\rightarrow$ 8, Parity check  $\rightarrow$  None, Stop bit  $\rightarrow$  1.

4. Power on FW-6420 and it will display the bios information on the client system.

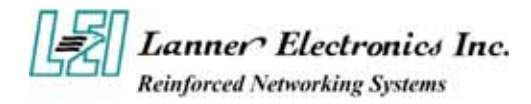

# **Terms and Conditions**

Date:2004.07.08

#### Warranty Policy

- 1. All products are warranted against defects in materials and workmanship for a period of two years from the date of your purchase.
- 2. The buyer will bear the return freight charges for goods returned for repair within the warranty period; whereas manufacturer will bear the after service freight charges back to user site.
- 3. The buyer will pay for repair (for replaced components plus service time) and transportation charges (both ways) for items after the expiration of the warranty period.
- 4. If the RMA Service Request Form does not meet the stated requirement as listed on "RMA Service", RMA goods will be returned at customer's expense.
- 5. The following conditions resulting to the defective goods are excluded from this warranty:
  - A. Improper or inadequate maintenance by the customer
  - B. Unauthorized modification, misuse, or reversed engineering of the product
  - C. Operation outside of the environmental specifications for the product.

#### **RMA** Service

#### 1. Requesting for a RMA#:

To obtain a RMA number, simply fill out and fax the "RMA Request Form" to your supplier.

#### 2. Shipping:

- A. The customer is required to fill up the problem code as listed. If your problem is not among the codes listed, please write the symptom description on the remark.
- B. Ship the defective unit(s) on freight prepaid terms.
- C. Mark the RMA # clearly on the box.
- D. Customer is responsible for shipping damage(s) resulting from inadequate/loose packing of the defective unit(s).
- E. Use the original packing materials whenever possible.

#### 3. All RMA# are valid for 30 days only:

RMA goods received after the effective RMA# period will be rejected.

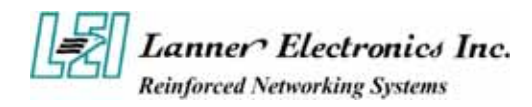

# **RMA Service Request Form**

When requesting RMA service, please fill out this **RMA Service Request Form**.

#### Without this form your RMA will be REJECTED !!!

| RMA N                                                                                 | No: Reasons to Return:  □ Repair(Please include failure details)  □ Testing Purpose |                 |               |  |  |  |  |
|---------------------------------------------------------------------------------------|-------------------------------------------------------------------------------------|-----------------|---------------|--|--|--|--|
| Company:                                                                              |                                                                                     | Contact Person: |               |  |  |  |  |
| Phone No.                                                                             |                                                                                     | Purchased Date: |               |  |  |  |  |
| Fax No.:                                                                              |                                                                                     | Applied Date:   |               |  |  |  |  |
| Return                                                                                | Return Shipping Address:                                                            |                 |               |  |  |  |  |
| Shipping by:  a Air Freight  bea  bea Express  bea  bea  bea  bea  bea  bea  bea  bea |                                                                                     |                 | Others:       |  |  |  |  |
|                                                                                       |                                                                                     |                 |               |  |  |  |  |
| Item                                                                                  | Model Name                                                                          | Serial Number   | Configuration |  |  |  |  |
|                                                                                       |                                                                                     |                 |               |  |  |  |  |
|                                                                                       |                                                                                     |                 |               |  |  |  |  |
|                                                                                       |                                                                                     |                 |               |  |  |  |  |
|                                                                                       |                                                                                     |                 |               |  |  |  |  |
|                                                                                       |                                                                                     |                 |               |  |  |  |  |
|                                                                                       |                                                                                     |                 |               |  |  |  |  |
|                                                                                       |                                                                                     |                 |               |  |  |  |  |
|                                                                                       |                                                                                     |                 |               |  |  |  |  |

| Item           | Problem Code    | Failure Status               |                    |                          |  |
|----------------|-----------------|------------------------------|--------------------|--------------------------|--|
|                |                 |                              |                    |                          |  |
|                |                 |                              |                    |                          |  |
|                |                 |                              |                    |                          |  |
|                |                 |                              |                    |                          |  |
|                |                 |                              |                    |                          |  |
|                |                 |                              |                    |                          |  |
|                |                 |                              |                    |                          |  |
|                |                 |                              |                    |                          |  |
| *Problem Code: |                 |                              |                    |                          |  |
| 01:D.O         | .A.             | 07: BIOS Problem             | 13: SCSI           | 19: DIO                  |  |
| 02: Sec        | ond Time R.M.A. | 08: Keyboard Controller Fail | 14: LPT Port       | 20: Buzzer               |  |
| 03: CM         | IOS Data Lost   | 09: Cache RMA Problem        | 15: PS2            | 21: Shut Down            |  |
| 04: FD         | C Fail          | 10: Memory Socket Bad        | 16: LAN            | 22: Panel Fail           |  |
| 05: HDC Fail   |                 | 11: Hang Up Software         | 17: COM Port       | 23: CRT Fail             |  |
| 06: Bac        | l Slot          | 12: Out Look Damage          | 18: Watchdog Timer | 24: Others (Pls specify) |  |

**Request Party** 

**Confirmed By Supplier** 

PEXNSD01-040709 Version 1.0 Printed and published in Taiwan